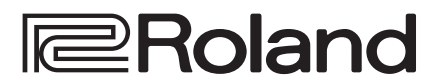

| Roland |  | 37         971         988805         97119           4         65000         930000         97109           4         65000         930000         97109           6         65000         97000         97000           6         6000         6000         6000 |
|--------|--|----------------------------------------------------------------------------------------------------|
|        |  |                                                                                                    |
|        |  |                                                                                                    |
|        |  |                                                                                                    |
|        |  |                                                                                                    |

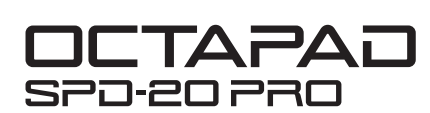

**Owner's Manual** 

English

Before using this unit, carefully read "USING THE UNIT SAFELY" (p. 3) and "IMPORTANT NOTES" (p. 5). After reading, keep the document(s) where it will be available for immediate reference.

# Owner's Manual (this document) Read this first. It explains the basic things you need to know in order to use the SPD-20 PRO. Apply the Web (download from the Web)

• Data List

This explains the parameters and sound of the SPD-20 PRO.

• MIDI Implementation This is detailed reference material regarding MIDI messages. To obtain the PDF manual

**1.** Enter the following URL in your computer. http://www.roland.com/manuals/

V

2. Choose "SPD-20 PRO" as the product name.

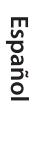

# Contents

| USING THE UNIT SAFELY                | 3  |
|--------------------------------------|----|
| IMPORTANT NOTES                      | 5  |
| Overview of the OCTAPAD              | 6  |
| Kit and Inst                         | 6  |
| What Is an Inst (Instrument)?        | 6  |
| What Does Layer Mean?                | 6  |
| What Is a Kit?                       | 6  |
| What Are Ambience and MFX?           | 6  |
| Editing and Saving Your Data         | 7  |
| Panel Description                    | 8  |
| Top Panel                            | 8  |
| Rear Panel                           | 9  |
| Attaching to a Stand                 | 10 |
| Performing                           | 11 |
| Turning the Power On/Off             | 11 |
| Selecting a Kit                      | 11 |
| Disabling Button Operation           | 11 |
| Stopping All Currently-Heard Sound   | 11 |
| Creating a Kit                       | 12 |
| Basic Editing Operation              | 12 |
| Screen Indications                   | 12 |
| Editing the Sound of a Pad           | 14 |
| Effect Settings                      | 17 |
| MFX Settings                         | 17 |
| AMBIENCE Settings                    | 17 |
| Editing the Sound of the Overall Kit | 18 |
| Recalling Kits in a Specific Order   | 20 |
| Creating a Kit Chain                 | 20 |
| Using a Kit Chain                    | 20 |
| Specifying the Pad Sensitivity       | 21 |
| Connecting External Devices          | 22 |
| Connecting External Pads and Pedals  | 22 |
| External Trigger Settings            | 22 |
| Assigning the Footswitch             | 25 |
| MIDI Settings                        | 26 |
| MIDI Settings for the Entire OCTAPAD | 26 |

| Other Functions                                           | 27 |
|-----------------------------------------------------------|----|
| Copying or Exchanging Kits, Pads, or Layers               | 27 |
| Using a USB Flash Drive                                   | 28 |
| Saving/Loading Settings                                   | 28 |
| Formatting a USB Flash Drive                              | 30 |
| Other Functions                                           | 30 |
| Adjusting the Display Contrast                            | 30 |
| Restoring the Factory Settings                            | 30 |
| Adjusting the Signal Level of the OUTPUT Jacks and PHONES |    |
| Jack                                                      | 31 |
| Setting the AUTO OFF Function                             | 31 |
| Viewing the Version                                       | 31 |
| Error Messages                                            | 32 |
| Troubleshooting                                           | 32 |
| Specifications                                            | 33 |

### INSTRUCTIONS FOR THE PREVENTION OF FIRE, ELECTRIC SHOCK, OR INJURY TO PERSONS

### About A WARNING and A CAUTION Notices

| <b>∕∆WARNING</b> | Used for instructions intended to alert the user to the risk of death or severe injury should the unit be used improperly.                                            |
|------------------|----------------------------------------------------------------------------------------------------|
|                  | Used for instructions intended to alert the<br>user to the risk of injury or material<br>damage should the unit be used<br>improperly.                                |
| A CAUTION        | * Material damage refers to damage or<br>other adverse effects caused with<br>respect to the home and all its<br>furnishings, as well to domestic animals<br>or pets. |

#### About the Symbols

| ⚠        | The $\triangle$ symbol alerts the user to important instructions or warnings. The specific meaning of the symbol is determined by the design contained within the triangle. In the case of the symbol at left, it is used for general cautions, warnings, or alerts to danger. |
|----------|----------------------------------------------------------------------------------------------------|
| \$       | The Symbol alerts the user to items that must never be carried out (are forbidden). The specific thing that must not be done is indicated by the design contained within the circle. In the case of the symbol at left, it means that the unit must never be disassembled.     |
| <b>R</b> | The ●symbol alerts the user to things that must be carried out. The specific thing that must be done is indicated by the design contained within the circle. In the case of the symbol at left, it means that the power-cord plug must be unplugged from the outlet.           |

### **ALWAYS OBSERVE THE FOLLOWING**

# /!\ WARNING

#### To completely turn off power to the unit, pull out the plug from the outlet

Even with the power switch turned off, this unit is not completely separated from its main source of power. When the power needs to be completely turned off, turn off the power switch on the unit, then

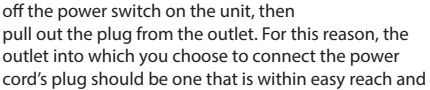

readily accessible. **Concerning the Auto Off function** 

The power to this unit will be turned off automatically after a predetermined amount of time has passed since it was last used for playing music, or its buttons or controls were operated (Auto Off

function). If you do not want the power to be turned off automatically, disengage the Auto Off function (p. 31).

#### Do not disassemble or modify by yourself

Do not carry out anything unless you are instructed to do so in the owner's manual. Otherwise, you risk causing malfunction.

#### Do not repair or replace parts by yourself

Be sure to contact your dealer, a Roland service center, or an official Roland dealer. For a list of Roland service centers and official Roland dealers, refer to the Roland website.

#### Do not use or store in the following types of locations

- Subject to temperature extremes (e.g., direct sunlight in an enclosed vehicle, near a heating duct, on top of heatgenerating equipment); or are
- · Damp (e.g., baths, washrooms, on wet floors); or are
- Exposed to steam or smoke; or are
- · Subject to salt exposure; or are
- · Exposed to rain; or are
- · Dusty or sandy; or are
- · Subject to high levels of vibration and shakiness; or are
- Placed in a poorly ventilated location.

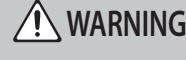

#### Use only the stand that is recommended

This unit should be used only with a stand that is recommended by Roland.

#### Do not place in a location that is unstable

#### When using the unit with a stand

recommended by Roland, the stand must be carefully placed so it is level and sure to remain stable. If not using a stand, you still need to make sure that any location you choose for placing the unit provides a level surface that will properly support the unit, and keep it from wobbling. .....

#### Precautions regarding placement of this unit on a stand

Be sure to follow the instructions in the Owner's Manual carefully when placing this unit on a stand (p. 10).

If it is not set up properly, you risk creating an unstable situation which could lead to the unit falling or the stand toppling, and may result in injury.

#### Use only the supplied AC adaptor and the correct voltage

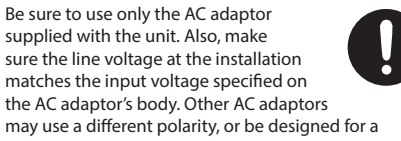

different voltage, so their use could result in damage. malfunction, or electric shock.

#### Use only the supplied power cord

Use only the attached power cord. Also, the supplied power cord must not be used with any other device.

#### ..... Do not bend the power cord or place heavy objects on it

Otherwise, fire or electric shock may result.

# WARNING

#### Avoid extended use at high volume

Use of the unit at high volume for extended periods of time may cause hearing loss. If you ever experience any hearing loss or ringing in the ears, you should immediately stop using the unit and consult a specialized physician.

### Do not allow foreign objects or liquids to enter

unit; never place containers with liquid on unit Do not place containers containing liquid (e.g., flower vases) on this product. Never allow foreign objects (e.g., flammable objects, coins, wires) or liquids (e.g., water or juice) to enter this product. Doing so may cause short circuits, faulty operation, or other malfunctions.

.....

Español

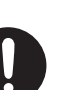

#### Turn off the unit if an abnormality or malfunction occurs

In the following cases, immediately turn off the power, remove the AC adaptor from the outlet, and contact your dealer, a Roland service center, or an official Roland dealer for service.

- The AC adaptor or the power cord has been damaged; or
- · If smoke or unusual odor occurs; or
- · Objects have fallen into, or liquid has been spilled onto the unit: or
- The unit has been exposed to rain (or otherwise has become wet); or
- The unit does not appear to operate normally or exhibits a marked change in performance.

For a list of Roland service centers and official Roland dealers, refer to the Roland website.

#### Be cautious to protect children from injury

Always make sure that an adult is on hand to provide supervision and guidance when using the unit in places where children are present, or when a child will be using the unit. .....

Do not drop or subject to strong impact Otherwise, you risk causing damage or malfunction

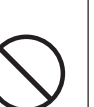

3

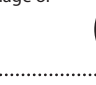

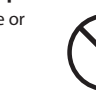

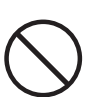

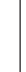

简体中文

Nederlands

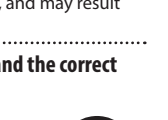

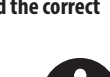

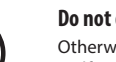

Ш 盟本

Deutsch

Français

Italiano

Português

### /!\ WARNING

#### Do not share an outlet with an unreasonable number of other devices

Otherwise, you risk overheating or fire.

.....

#### Do not use overseas

Before using the unit in overseas, consult with your retailer, the nearest Roland service center, or an authorized Roland distributor.

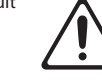

For a list of Roland service centers and official Roland dealers, refer to the Roland website.

# CAUTION

#### Use only the specified stand(s)

This unit is designed to be used in combination with specific stands (PDS series) manufactured by Roland. If used in combination with other stands, you risk sustaining injuries as the result of this

product dropping down or toppling over due to a lack of stability.

#### Evaluate safety issues before using stands

Even if you observe the cautions given in the owner's manual, certain types of handling may allow this product to fall from the stand, or cause the stand to overturn. Please be mindful of any safety issues before using this product.

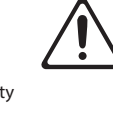

#### When disconnecting the power cord, grasp it by the

#### plug

To prevent conductor damage, always grasp the power cord by its plug when disconnecting it.

#### -----Periodically clean the power plug

An accumulation of dust or foreign objects between the power plug and the power outlet can lead to fire or electric shock. At regular intervals, be sure to pull out

the power plug, and using a dry cloth, wipe away any dust or foreign objects that may have accumulated.

#### Disconnect the power plug whenever the unit will not be used for an extended period of time

Fire may result in the unlikely event that a breakdown occurs.

Route all power cords and cables in such a way as to prevent them from getting entangled

Injury could result if someone were to trip on a cable and cause the unit to fall or topple. 

#### Avoid climbing on top of the unit, or placing heavy obiects on it

Otherwise, you risk injury as the result of the unit toppling over or dropping down.

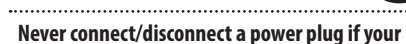

#### hands are wet

Otherwise, you could receive an electric shock.

.....

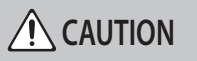

#### Disconnect all cords/cables before moving the unit

Before moving the unit, disconnect the power plug from the outlet, and pull out all

cords from external devices. .....

#### Before cleaning the unit, disconnect the power plug from the outlet

If the power plug is not removed from the outlet, you risk receiving an electric shock.

.....

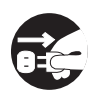

#### Whenever there is a threat of lightning, disconnect the power plug from the outlet

If the power plug is not removed from the outlet, you risk causing malfunction or receiving an electric shock.

### 

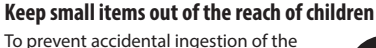

parts listed below, always keep them out of the reach of small children. Removable Parts

Screws (p. 10)

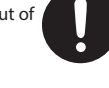

.....

4

#### **Power Supply**

- Do not connect this unit to same electrical outlet that is being used by an electrical appliance that is controlled by an inverter or a motor (such as a refrigerator, washing machine, microwave oven, or air conditioner). Depending on the way in which the electrical appliance is used, power supply noise may cause this unit to malfunction or may produce audible noise. If it is not practical to use a separate electrical outlet, connect a power supply noise filter between this unit and the electrical outlet.
- The AC adaptor will begin to generate heat after long hours of consecutive use. This is normal, and is not a cause for concern.
- Place the AC adaptor so that the side with text is downward.

#### Placement

- Using the unit near power amplifiers (or other equipment containing large power transformers) may induce hum. To alleviate the problem, change the orientation of this unit; or move it farther away from the source of interference.
- This unit may interfere with radio and television reception. Do not use this unit in the vicinity of such receivers.
- Noise may be produced if wireless communications devices, such as cell phones, are operated in the vicinity of this unit. Such noise could occur when receiving or initiating a call, or while conversing. Should you experience such problems, you should relocate such wireless devices so they are at a greater distance from this unit, or switch them off.
- When moved from one location to another where the temperature and/or humidity is very different, water droplets (condensation) may form inside the unit. Damage or malfunction may result if you attempt to use the unit in this condition. Therefore, before using the unit, you must allow it to stand for several hours, until the condensation has completely evaporated.
- Depending on the material and temperature of the surface on which you place the unit, its rubber feet may discolor or mar the surface.
- Do not place containers or anything else containing liquid on top of this unit. Also, whenever any liquid has been spilled on the surface of this unit, be sure to promptly wipe it away using a soft, dry cloth.

#### Maintenance

 Never use benzine, thinners, alcohol or solvents of any kind, to avoid the possibility of discoloration and/or deformation.

#### **Repairs and Data**

 Before sending the unit away for repairs, be sure to make a backup of the data stored within it; or you may prefer to write down the needed information. Although we will do our utmost to preserve the data stored in your unit when we carry out repairs, in some cases, such as when the memory section is physically damaged, restoration of the stored content may be impossible. Roland assumes no liability concerning the restoration of any stored content that has been lost.

#### **Additional Precautions**

- Any data stored within the unit can be lost as the result of equipment failure, incorrect operation, etc.
   To protect yourself against the irretrievable loss of data, try to make a habit of creating regular backups of the data you've stored in the unit.
- Roland assumes no liability concerning the restoration of any stored content that has been lost.
- Use a reasonable amount of care when using the unit's buttons, sliders, or other controls; and when using its jacks and connectors. Rough handling can lead to malfunctions.
- Never strike or apply strong pressure to the display.
- When disconnecting all cables, grasp the connector itself—never pull on the cable. This way you will avoid causing shorts, or damage to the cable's internal elements.
- To avoid disturbing others nearby, try to keep the unit's volume at reasonable levels.
- This instrument is designed to minimize the extraneous sounds produced when it's played.
   However, since sound vibrations can be transmitted through floors and walls to a greater degree than expected, take care not to allow these sounds to become a nuisance others nearby.
- When disposing of the packing carton or cushioning material in which this unit was packed, you must observe the waste disposal regulations that apply to your locality.
- The rubber portion of the striking surface is treated with a preservative to maintain its performance. With the passage of time, this preservative may appear on the surface as a white stain, or reveal how the pads were struck during product testing. This does not affect the performance or functionality of the product, and you may continue using it with confidence.
- Continuous playing may cause dis-coloration of the pad, but this will not affect the pad's function.
- Do not use connection cables that contain a built-in resistor.
- If you want to play the SPD-20 PRO with a stand, use a pad stand (PDS-10 or PDS-20; sold separately).
- You must use the screws on the bottom panel of the SPD-20 PRO. Using any other screws may cause malfunction.
- Do not use the screws included in the PDS-10 (old model).

#### **Using External Memories**

- Please observe the following precautions when handling external memory devices. Also, make sure to carefully observe all the precautions that were supplied with the external memory device.
  - Do not remove the device while reading/writing is in progress.
  - To prevent damage from static electricity, discharge all static electricity from your person before handling the device.

#### Intellectual Property Right

- The copyright of content in this product (the sound waveform data, style data, accompaniment patterns, phrase data, audio loops and image data) is reserved by Roland Corporation.
- Purchasers of this product are permitted to utilize said content (except song data such as Demo Songs) for the creating, performing, recording and distributing original musical works.
- Purchasers of this product are NOT permitted to extract said content in original or modified form, for the purpose of distributing recorded medium of said content or making them available on a computer network.
- This product contains eParts integrated software platform of eSOL Co.,Ltd. eParts is a trademark of eSOL Co., Ltd. in Japan.
- This Product uses the Source Code of  $\mu T\mbox{-Kernel}$  under T-License 2.0 granted by the T-Engine Forum (www.tron.org).
- Company names and product names appearing in this document are registered trademarks or trademarks of their respective owners.
- Roland and OCTAPAD are either registered trademarks or trademarks of Roland Corporation in the United States and/or other countries.

阿安中文

調本

Deutsch

Français

# Kit and Inst

## What Is an Inst (Instrument)?

All the sounds and instruments on board the OCTAPAD are referred to as "INST."

## What Does Layer Mean?

Two Insts (Main, Sub) can be assigned to each pad.

The way in which the strength of your strike on the pad affects the volume of each instrument can be specified in "Layer Type."

With a hi-hat for example, by playing softly you can have the closed hi-hat sound, and when playing harder, the open hi-hat sound. Or you can use a snare drum sound, so when play softly you hear the head sound, and when playing louder you can have a rim shot.

#### When the layer type is "SWITCH"

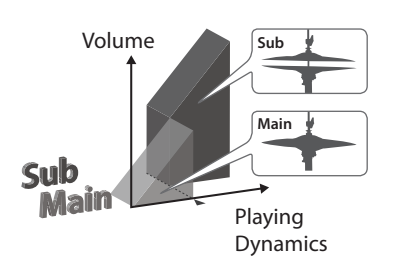

#### When the layer type is "FADE2"

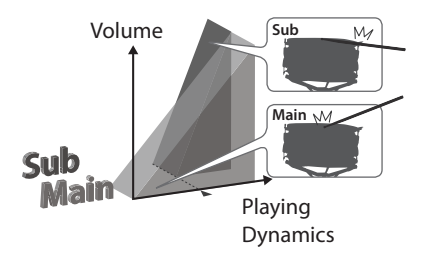

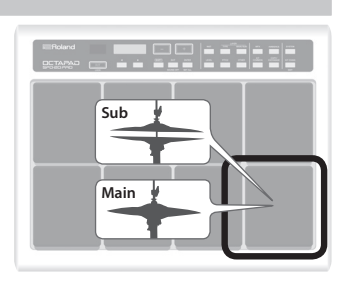

# What Is a Kit?

All instruments assigned to the eight pads and four external pads as well as the effects used, are memorized as a "Kit." You can select kits by pressing the [-], [+] buttons (p. 11).

In live performance situations, the Kit Chain function allows you to determine the switching order of selected kits (p. 20).

"Kit structure" (p. 7)

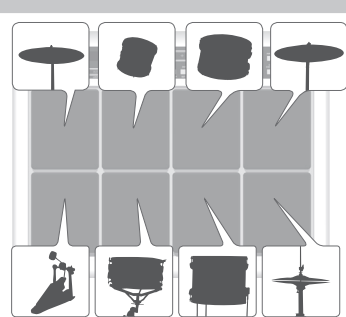

## What Are Ambience and MFX?

These are both effects.

The "Ambience" selected is a global function, meaning that all kits will use this effect. You can select from various types of rooms and halls. "MFX" is a full blown effects unit that can be used on an individual kit basis.

On the OCTAPAD you can use one instance of ambience and three instances of MFX with each kit.

MFX

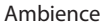

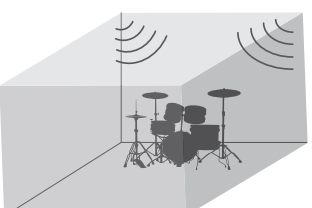

♦ "Audio signal flow" (p. 7)

日本語

Deutsch

Français

Italiano

Español

Português

Nederlands

简体中文

# **Editing and Saving Your Data**

The OCTAPAD features some powerful editing tools such as pitch, decay, tone color etc. Also, the MFX for each kit can be edited as well.

All of your edits are automatically saved internally. If you need to, you can restore an individual kit to the factory settings. See "Restoring the Factory Settings" (p. 30).

By connecting a USB flash drive (sold separately) to the OCTAPAD, you can back up all of the OCTAPAD's settings (or the settings for a specified individual kit) to the USB flash drive. Be sure to back up your favorite data (p. 28).

### Kit structure

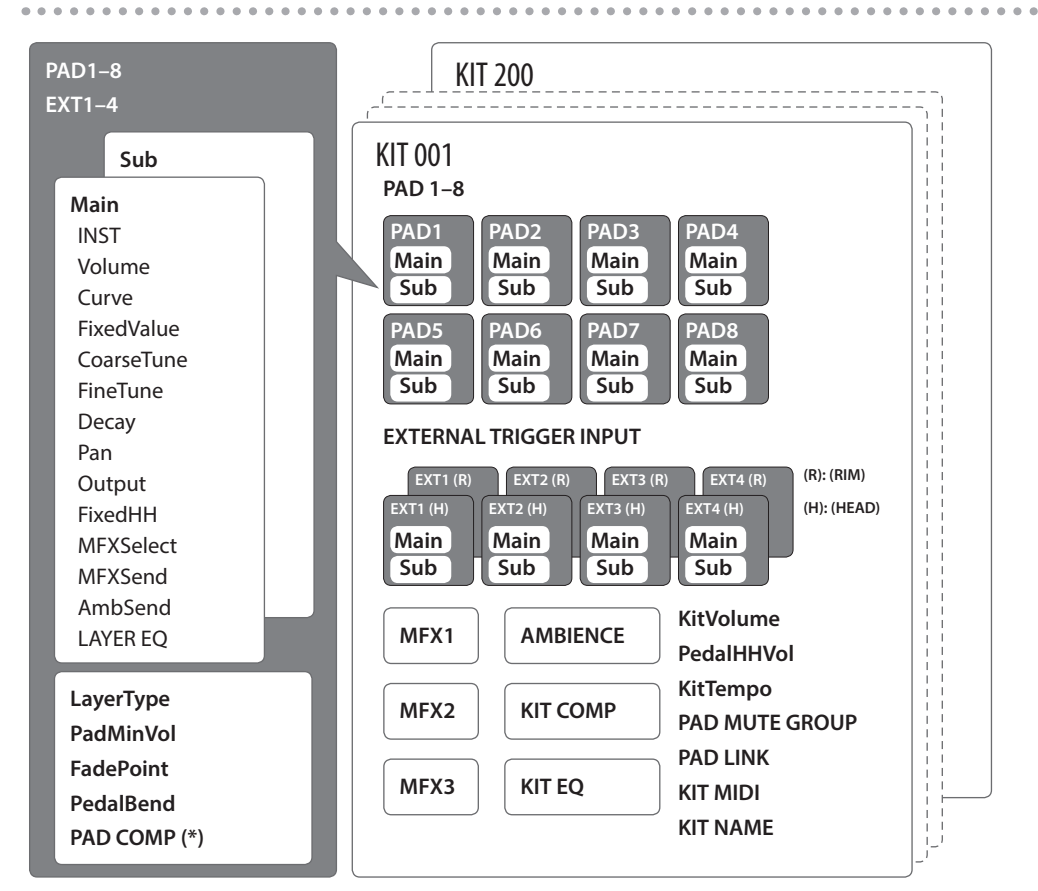

(\*) The PAD COMP for an external trigger (EXT1–EXT4) is common to the Head and Rim.

### Audio signal flow

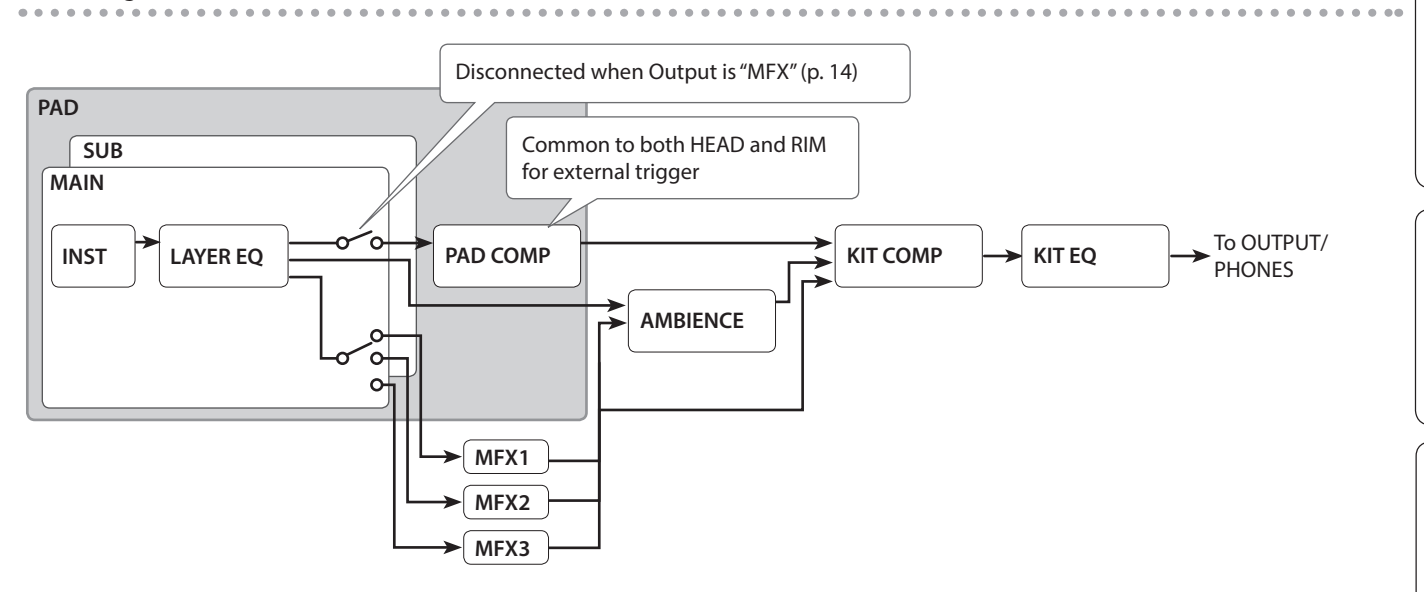

# Panel Description

# Top Panel

|       |                | Roland                                                                                               |                                                   | + NST           |                                       |                                                                                                    |  |
|-------|----------------|----------------------------------------------------------------------------------------------------|---------------------------------------------------|-----------------|---------------------------------------|----------------------------------------------------------------------------------------------------|--|
|       |                |                                                                                                    |                                                   | DOT ENTER LEVEL |                                       |                                                                                                    |  |
|       | 0              | PAD 1                                                                                                | PAD 2                                             | PADS            | PAD 4                                 |                                                                                                    |  |
|       |                | PAD 5                                                                                                | PAD 6                                             | PAD 7           | PAD 8                                 |                                                                                                    |  |
|       | ≅Roland        | 2                                                                                                    |                                                   |                 | 9 11<br>NST TYPE MA                   | 14 16 18<br>NYSUR MYX AMBIENCE SYSTEM                                                                                 |  |
|       |                |                                                                                                    |                                                   | NT ENTER        |                                       |                                                                                                    |  |
|       |                | 3 4                                                                                                  | 6                                                 | 8               |                                       |                                                                                                    |  |
| lumbe | r Name         | Explanation                                                                                          |                                                   | Number          | Name                                  | Explanation                                                                                                    |  |
| 1     | PAD 1-8        | Play pads 1–8 by playing                                                                             | them with                                         | 9               | [INST] button                         |                                                                                                    |  |
|       |                | sticks.<br>Kit numbers, Kit names, a                                                                 | and settings                                      |                 |                                       | -                                                                                                    |  |
| 2     | Display        | are shown here.                                                                                      |                                                   |                 |                                       | -                                                                                                    |  |
|       |                | * The 7-segment display at the left                                                                  |                                                   |                 | button                                |                                                                                                    |  |
|       |                | Displays the top screen.                                                                             | W                                                 | LAYER [MAIN/    | Select the pad setting to edit (p. 14 |                                                                                                    |  |
| 3     | [KIT] button   | * By pressing the [SHIFT]<br>[KIT] button, you can di<br>operations (p. 11).                         | button +<br>sable button                          | Ð               | [PITCH] button                        | -                                                                                                    |  |
| 4     | [◀][▶] buttons | Select the item to edit.                                                                             |                                                   | 13              | [OTHER] button                        |                                                                                                    |  |
| ß     | [ ][ ] [       | Select kits or edit the value                                                                        | ue of a                                           | 14              | [MFX] button                          | Edit the effect settings (p. 17).                                                                                     |  |
|       |                | parameter.                                                                                           | h other                                           |                 | [KIT COMMON]                          | Edits settings for the entire kit                                                                                     |  |
| 6     | [SHIFT] button | buttons to access a varie                                                                            | ty of                                             |                 |                                       | (p. 18).                                                                                                    |  |
|       |                | functions.<br>Returns to the previous s                                                              | creen                                             | 16              | button                                | Edits ambience settings (p. 17).                                                                                      |  |
|       | [EXIT] button  | Also used to cancel the poperation.                                                                  | revious                                           | Ð               | [COPY/<br>EXCHANGE]<br>button         | Copies or exchanges kits or pads. You can also exchange layers (p. 27).                                               |  |
|       |                | * By pressing the [SHIFT]<br>+ [EXIT] button, you car                                                | button<br>n stop all                              | 18              | [SYSTEM] button                       | Edits settings for the entire OCTAPAD                                                                                 |  |
|       |                | currently-heard sound<br>By pressing this when the<br>indicates [ENTER], you ca                      | (p. 11).<br>e display<br>n execute<br>screen with | 19              | [KIT CHAIN]<br>button                 | Lets you register and recall kits in the<br>order in which you want to use them<br>during a live performance (p. 20). |  |
| 8     | [ENTER] button | detailed settings.<br>* By pressing the [SHIFT]<br>[ENTER] button, you can<br>common value for all p | button +<br>n specify a<br>ads (p. 13).           |                 |                                       |                                                                                                    |  |

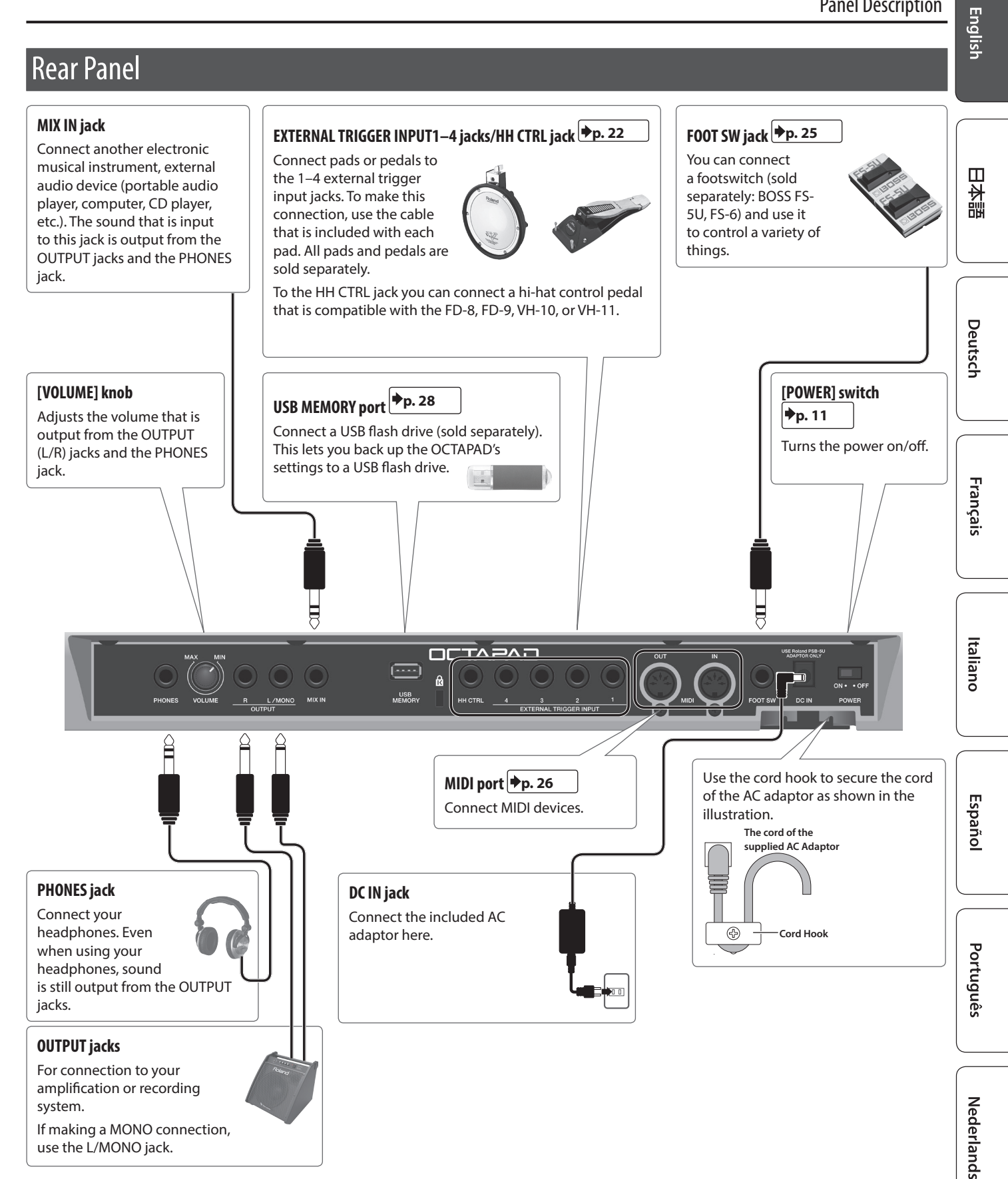

\* To prevent malfunction and equipment failure, always turn down the volume, and turn off all the units before making any connections.

9

If you want to play the OCTAPAD with a stand, use a pad stand (PDS-10 or PDS-20; sold separately).

- \* You must use the screws on the bottom panel of the OCTAPAD Using any other screws may cause malfunction.
- \* Do not use the screws included in the PDS-10 (old model).
- \* When turning the unit over, be careful so as to protect the buttons and pads from damage. Also, handle the unit carefully; do not drop it.

#### 1. Using the screws on the bottom of the OCTAPAD, attach the PDS-10 or PDS-20 mounting plate.

\* Do not use the screws included with the pad stand.

bottom of OCTAPAD

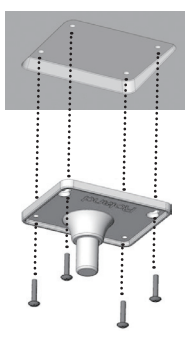

#### **2.** Attach the OCTAPAD to the pad stand.

For the details on how to assemble the pad stand and use the mounting plate, refer to the owner's manual of the pad stand.

# Turning the Power On/Off

- 1. Use the POWER switch (p. 9) to turn the power on/off.
- \* The power to this unit will be turned off automatically after a predetermined amount of time has passed since it was last used for playing music, or its buttons or controls were operated (Auto Off function). If you do not want the power to be turned off automatically, disengage the Auto Off function (p. 31). To restore power, turn the power on again.
- \* Before turning the unit on/off, always be sure to turn the volume down. Even with the volume turned down, you might hear some sound when switching the unit on/off. However, this is normal and does not indicate a malfunction.

# Selecting a Kit

When you switch kits, the sounds of all pads are switched together.

### 1. Press the [KIT] button.

#### 2. Use the [-][+] buttons to select a kit.

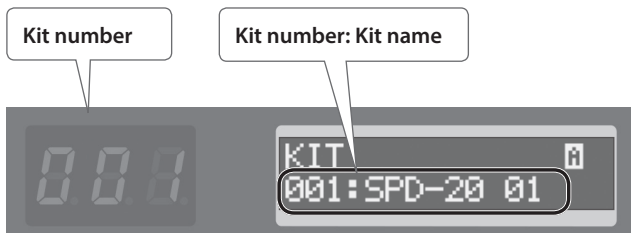

\* If you hold down the [SHIFT] button and use the [–][+] buttons, the kit number changes in steps of ten.

### About the icons shown in the upper right of the screen

| lcon | Meaning                                    |
|------|--------------------------------------------|
| l    | Shown if the kit's MFX is on (p. 17).      |
| â    | Shown if the kit's ambience is on (p. 17). |
| 8    | Button operation is disabled.              |

## **Disabling Button Operation**

While the kit selection screen is shown, you can disable operation of the buttons and footswitch to prevent the settings from being changed by inadvertently pressing a button or footswitch.

1. Hold down the [SHIFT] button and press the [KIT] button.

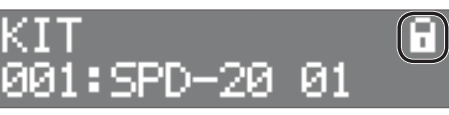

A lock symbol appears in the upper right of the screen. To unlock, once again hold down the [SHIFT] button and press the [KIT] button.

\* You can't disable button operation in other than the kit selection screen.

# Stopping All Currently-Heard Sound

You can stop all currently-heard sound.

1. Hold down the [SHIFT] button and press the [EXIT] button.

The screen indicates "All Sound Off."

\* The sounds stop when you execute "All Sound Off," but any effects that were set may continue to be heard.

English

简体中文

The Kit Chain function allows you specify the order in which kits will switch. Very convenient for live performance.

For detail, see "Recalling Kits in a Specific Order" (p. 20).

**KIT CHAIN Function** 

### Footswitch

Footswitches can be used to change kits.

✦For detail, see "Assigning the Footswitch" (p. 25).

# Creating a Kit

# **Basic Editing Operation**

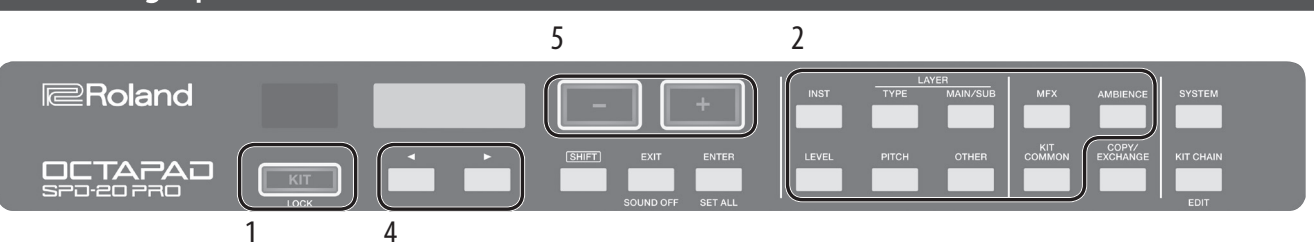

5. Use the [-][+] buttons to specify the value.

The value increases rapidly if you hold down the [+] button and

the [-] button and press the [+] button. The value changes more greatly if you hold down [SHIFT] and press the [+] or [-] button.

press the [-] button. The value decreases rapidly if you hold down

- 1. Select a kit (p. 11).
- 2. Press a button to select the type of item that you want to edit.
- 3. Select a pad (p. 13).
- Use the [◄][►] buttons to select the item that you want to edit.

If the display indicates [ENTER], press the [ENTER] button to proceed to detailed settings.

### **Screen Indications**

#### Other edit screens Inst screen Inst number PAD LINK icon/ **Edited item** PAD LINK icon/ Pad number/ (button name) Pad number/ The first two characters indicate Layer icon Layer icon the instrument's category, the next three digits indicate the inst number, and the SPD-20 inst number is shown in parentheses ( ). OP1 CRØØ LI Wolume Parameter name Value Inst name If "◀" or "▶" is shown, you can use

the [◄][►] buttons to move to the next (or previous) parameter.

### PAD LINK icon

This is shown only if PAD LINK (p. 14) is on.

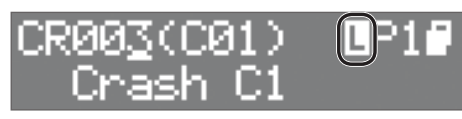

### Layer icon

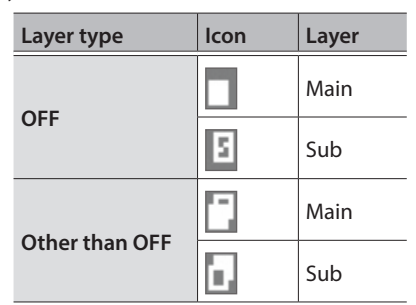

日本語

Deutsch

Français

### Selecting an inst

- 1. Select a pad.
- 2. Press the [INST] button.
- **3.** Press the LAYER [MAIN/SUB] button to select the layer (Main or Sub).
- **4.** Use the [−][+] buttons to select an instrument. Alternatively, you can use the [◄][▶] buttons to select category, number, or SPD-20 (old model) instrument number, and then use the [-][+] buttons to select an instrument.

### Selecting a pad or external trigger

Strike the pad that you want to edit. To select an external trigger that's connected to an EXTERNAL TRIGGER INPUT 1–4 jack, strike or press the connected pad or pedal.

You can also select by holding down the [ENTER] button and using the [◄][▶] buttons.

### Making settings common to all pads (SET ALL)

Here's how to set the currently-edited parameter to the same value for all pads.

- **1.** Select a value as described in "Basic Editing Operation" (p. 12).
- 2. Hold down the [SHIFT] button and press the [ENTER] button.

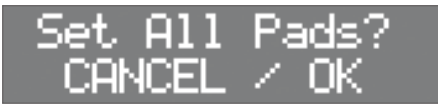

### 3. Press the [ENTER] button.

The parameter value specified for the selected pad/kit is applied to all pads. If you decide to cancel, press the [EXIT] button.

\* If you are editing a setting of an internal pad, the setting is applied to the eight internal pads. If you are editing a setting of an external pad, the setting is applied to both the head and rim of the four external pads.

Italiano

简体中文

# Editing the Sound of a Pad

| Dutton           | Devenenter     | Value                                                                           | Evaluation                                                                                                    |                                                                                                    |  |
|------------------|----------------|---------------------------------------------------------------------------------|----------------------------------------------------------------------------------------------------|----------------------------------------------------------------------------------------------------|--|
| Button           | Parameter      |                                                                                 | Explanation                                                                                                    |                                                                                                    |  |
| [INST]           | INST           | Refer to "Data<br>List" (PDF)                                                   | Selects the instrument that is assigned to the pad.                                                                                                    |                                                                                                    |  |
| LAYER [TYPE]     | Туре           | Specifies the layer                                                             | type (p. 15)                                                                                                    |                                                                                                    |  |
| LAVER [MAIN/SUB] | _              | -                                                                               | Switches between editing the Main or the Sub sound.                                                                                                    |                                                                                                    |  |
|                  | FadePoint      | 1–127                                                                           | Specifies the velocity v                                                                                                    | value at which Inst Sub begins to be heard.                                                                                                    |  |
|                  | Volume         | 0–127                                                                           | Specifies the volume.                                                                                                    |                                                                                                    |  |
|                  |                | LINEAR                                                                          | _                                                                                                    | The standard setting. This produces the most natural correspondence between playing dynamics and volume change.                                                                                                    |  |
|                  |                | EXP1                                                                            | Selects the way in which the strength                                                                                                    | Compared to LINEAR, strong dynamics produce a greater change.                                                                                                    |  |
| [LEVEL]          | Curve          | LOG1, LOG2,<br>LOG3                                                             | of the strike affects<br>the volume of the                                                                                                    | Compared to LINEAR, a soft playing produces a greater change.                                                                                                    |  |
|                  |                | SPLINE1, SPLINE2                                                                | instrument (CURVE).                                                                                                    | Extreme changes are made in response to playing dynamics.                                                                                                    |  |
|                  |                | FIXED                                                                           |                                                                                                    | The sound is heard at a fixed volume regardless of your playing dynamics.                                                                                                    |  |
|                  | FixedValue     | 1–127                                                                           | Specifies the velocity v                                                                                                    | when Curve=FIXED.                                                                                                    |  |
|                  | PadMinVol      | 0–15                                                                            | Specifies the volume of                                                                                                    | of the weakest strike.                                                                                                    |  |
|                  | CoarseTune     | -24–24                                                                          | Specifies the pitch in s                                                                                                    | emitone units.                                                                                                    |  |
|                  | FineTune       | -50–50                                                                          | Specifies the pitch in o                                                                                                    | one-cent units (1/100 of a semitone).                                                                                                    |  |
|                  | PedalBend      | -24-24                                                                          | Lets you modify the pi<br>maximum amount of o                                                                                                    | tch by pressing the hi-hat pedal. This specifies the change in semitone units.                                                                                                    |  |
|                  | Decay          | 1–100                                                                           | Specifies the instrument's decay time (DECAY). Larger values make the decay time longer.                                                                                               |                                                                                                    |  |
|                  |                |                                                                                 | * For some instrument                                                                                                    | is, this setting might not affect the tonal character.                                                                                                    |  |
|                  | Fixed HH       | NORMAL, CLOSE,<br>HALE, OPEN                                                    | Specifies the openness of the hi-hat. If this is NORMAL, the openness depends on                                                                                                    |                                                                                                    |  |
|                  |                |                                                                                 | how deeply you press the pedal.                                                                                                    |                                                                                                    |  |
|                  |                |                                                                                 | * This can be set only if the instrument is hi-hat control (HC).                                                                                                    |                                                                                                    |  |
|                  | Pan            | L30-CENTER-R30                                                                  | Specifies the instrume from the left and right                                                                                                    | nt's panning (the position from which the sound is heard speakers).                                                                                                    |  |
|                  |                |                                                                                 | Selects whether the so<br>MFX and direct.                                                                                                    | ound of the instrument is output only to MFX or to both                                                                                                    |  |
|                  | Output         | MFX, DRY+MFX                                                                    | MFX                                                                                                    | DRY+MFX                                                                                                    |  |
|                  |                |                                                                                 |                                                                                                    |                                                                                                    |  |
|                  | MFXSelect      | MFX1, MFX2,<br>MFX3                                                             | Of the three effects sp                                                                                                    | ecified for a kit, one can be applied to Main and one to Sub.                                                                                                    |  |
|                  | MFXSend        | 0–127                                                                           | Specifies the volume le                                                                                                    | evel sent to MFX separately for Main and for Sub.                                                                                                    |  |
| [OTHER]          | AmbSend        | 0–127                                                                           | Specifies the volume le                                                                                                    | evel sent to Ambience separately for Main and for Sub.                                                                                                    |  |
|                  | LAYER EQ       | -                                                                               | Adjusts the tonal character (layer equalizer) separately for Main and for Sub. You can adjust the tonal character by specifying the boost/cut for each of three band (LOW, MID, HIGH). |                                                                                                    |  |
|                  | PAD COMP       | _                                                                               | Adjusts the amount of volume change (pad compressor) for each pad.<br>For details, refer to "PAD COMP settings" (p. 16).                                                               |                                                                                                    |  |
|                  | PAD MUTE GROUP | Strike to select<br>the pad whose<br>mute group you<br>want to assign           | If you assign a pad to a<br>are muted (silenced) w<br>prevent the HH Open a<br>For details on this setti<br>(p. 16).                                                                   | a group, other pads assigned to the same mute group<br>when you strike that pad. For example, you can use this to<br>and Close sounds from being heard simultaneously.<br>ing, refer to "PAD MUTE GROUP and PAD LINK settings"              |  |
|                  | PAD LINK       | Strike to select<br>the pad whose<br>PAD LINK setting<br>you want to<br>specify | This setting lets you pl<br>convenient when you<br>(Layering multiple inst<br>producing an unnatur<br>For details on this setti                                                        | ay the sound of two pads by striking one pad. This is<br>want to layer multiple sounds on a single strike.<br>cances of the same sound might cause interference,<br>al impression.)<br>ing, refer to "PAD MUTE GROUP and PAD LINK settings" |  |
|                  |                |                                                                                 | (p. 16).                                                                                                    |                                                                                                    |  |
|                  | EXCHANGE LAYER | P1-E4R                                                                          | Exchanges the setting                                                                                                    | s of the Main and Sub layers.                                                                                                    |  |

Creating a Kit

## Layer type

The OCTAPAD lets you play two instruments (Inst Main and Inst Sub) layered on one pad. You can also switch between two instruments or vary their balance according to your playing dynamics.

| Parameter | Value  | Explanation                                                       | xplanation                                                                                                    |          |  |
|-----------|--------|-------------------------------------------------------------------|----------------------------------------------------------------------------------------------------|----------|--|
|           | OFF    | Sub<br>Main Playing<br>dynamics                                   | Only Inst Main is played.                                                                                                    | 日本語      |  |
|           | МІХ    | Sub Playing dynamics                                              | Inst Main and Inst Sub are layered and played simultaneously.                                                                                                |          |  |
|           | FADE1  | Sub<br>Main Playing<br>dynamics                                   | Inst Sub is heard only for a pad strike that is stronger than the value (velocity value) specified by FadePoint.                                             | eutsch   |  |
| Туре      | FADE2  | Sub<br>Main<br>Playing<br>dynamics                                | For pad strikes that are stronger than the FadePoint, the Inst Sub is layered in addition to the Inst Main sound.                                            | Franc    |  |
|           | SWITCH | Sub<br>Main Playing<br>dynamics                                   | The Inst Main sound is heard for pad strikes that are weaker than the FadePoint, and the sound switches to Inst Sub for pad strikes that are stronger.       | çais     |  |
|           | XFADE  | Sub<br>Main Playing<br>dynamics                                   | This is essentially the same as FADE2, with the difference that pad strikes that are stronger than the FadePoint decrease the volume of the Inst Main sound. | Italianc |  |
| FadePoint | 1–127  | Specifies the velocity value at which Inst Sub begins to be heard |                                                                                                    |          |  |

# LAYER EQ settings

| Parameter | Value                                                    | Explanation                                                          | Esp         |
|-----------|----------------------------------------------------------|----------------------------------------------------------------------|-------------|
| ON/OFF    | ON, OFF                                                  | urns the EQ on/off.                                                  |             |
| LoFrq     | 20Hz–1kHz                                                | Specifies the center frequency of the low-frequency region.          | <u>≏</u>    |
| LoGain    | -15-+15dB                                                | Amount of low-frequency boost/cut                                    |             |
| MidFrq    | 20Hz–16kHz                                               | Adjusts the center frequency of the mid-frequency region.            | $\subseteq$ |
| Mid Q     | 0.5–8.0                                                  | Width of the mid-frequency region                                    | $\bigcap$   |
|           |                                                          | Higher values make the region narrower.                              | P           |
| MidGain   | -15-+15dB Adjusts the amount of mid-frequency boost/cut. |                                                                      | ort         |
| HiFrq     | 1–16kHz                                                  | 1–16kHz Specifies the center frequency of the high-frequency region. |             |
| HiGain    | -15-+15dB                                                | Adjusts the amount of high-frequency boost/cut.                      |             |

简体中文

### PAD COMP settings

| Parameter | Value                                                                                                    | Explanation                                                                                                    |  |
|-----------|----------------------------------------------------------------------------------------------------|----------------------------------------------------------------------------------------------------|--|
| ON/OFF    | ON, OFF                                                                                                    | Turns the pad compressor on/off.                                                                                                    |  |
| Туре      | KICK 1, KICK 2,<br>SNARE 1,<br>SNARE 2, TOM 1,<br>TOM 2,<br>CYMBAL 1,<br>CYMBAL 2,<br>SOFT COMP,<br>HARD COMP,<br>LIMITER | Type of compressor<br>* Changing this parameter sets the pad compressor's Ratio, Knee, Attack, and Release parameters<br>to optimal values. Based on these settings, you can adjust the value of each parameter as<br>necessary. |  |
| Gain      | -24.0-+24.0dB                                                                                                    | Compressor output volume                                                                                                    |  |
| Thre      | -48-0dB                                                                                                    | Volume level at which compression starts                                                                                                    |  |
| Ratio     | 1:1, 2:1, 3:1, 4:1, 8:1,<br>16:1, 32:1, 100:1                                                                             | Compression ratio                                                                                                    |  |
| Knee      | HARD, SOFT1,<br>SOFT2, SOFT3                                                                                              | Attack of the sound at the moment compression is applied                                                                                                    |  |
| Attack    | 0.1–100ms                                                                                                    | Time until compression starts                                                                                                    |  |
| Release   | 10–1000ms                                                                                                    | Time until compression returns to the original state                                                                                                    |  |

### PAD MUTE GROUP and PAD LINK settings

1. From the [OTHER] button items, select PAD MUTE GROUP or PAD LINK, and press the [ENTER] button.

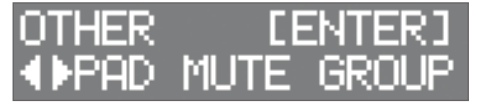

2. Press the [ENTER] button once again.

| PAD   | MUTE | GROUP   |
|-------|------|---------|
| - €Se | et 👘 | [ENTER] |

To cancel a specified mute/link, use the [◄][►] buttons to select "Reset," and then press the [ENTER] button.

# 3. Use the [◄][►] buttons to specify the group number.

Up to eight groups can be specified.

4. Strike a pad to select the pad that you want to mute or link.

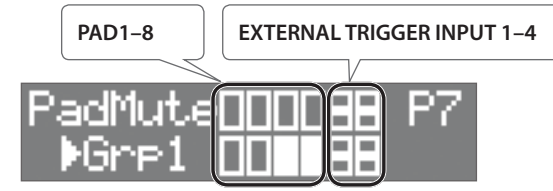

\* For EXTERNAL TRIGGER INPUT 1–4, the upper row is RIM and the lower row is HEAD.

#### MEMO

• You can't assign the same pad to different groups. If you attempt to specify this, the following message appears.

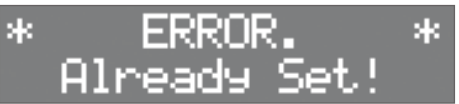

• You can't use Pad Link to assign three or more pads to the same group. If you attempt to specify this, the following message appears.

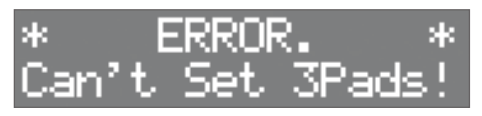

• If "Pad Link" and "Pad Mute Group" are set for the same pad within a certain kit, "Pad Mute Group" is given priority and "Pad Link" is disabled.

English

Français

Italiano

# Effect Settings

# **MFX Settings**

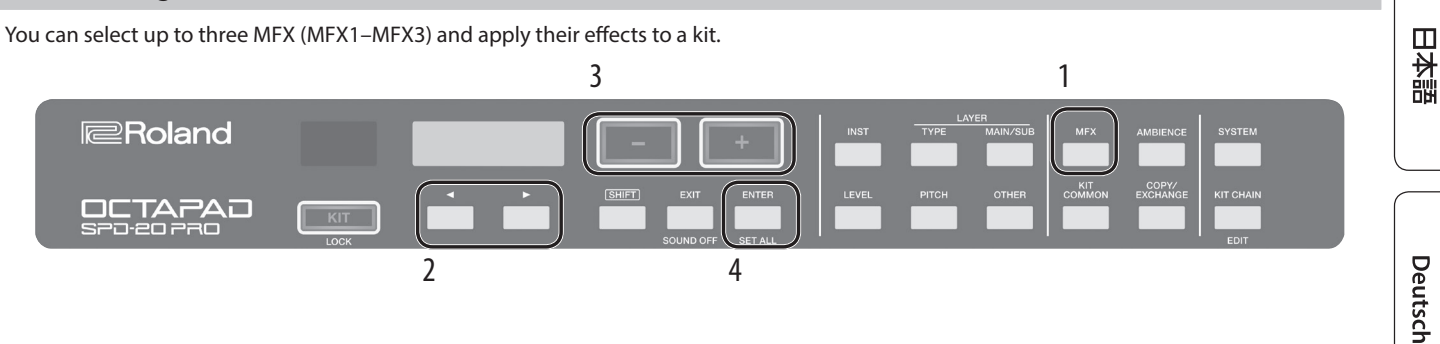

### 1. Press the [MFX] button.

2. Use the [◄][▶] buttons to select the MFX (MFX1–MFX3) that you want to edit.

### 3. Use the [-][+] buttons to turn the effect on/off.

#### 4. Press the [ENTER] button.

Use the [◄][▶] buttons and [–][+] buttons to edit the effect settings in detail.

\* For details on MFX, refer to "Data List" (PDF).

### MEMO

MFX effect settings can be made separately for the Main and Sub of a pad (p. 14).

### **AMBIENCE Settings**

Ambience simulates the reverberation and acoustics of a location in which you are playing the drums. It lets you obtain a more natural sound with a sense of presence.

|--|

| Button     | Parameter | Value                   | Explanation                                                                                                    |      |
|------------|-----------|-------------------------|----------------------------------------------------------------------------------------------------|------|
|            | ON/OFF    | ON, OFF                 | Turns ambience on/off.                                                                                                   | pai  |
|            |           | ROOM1, ROOM2,<br>HALL1, |                                                                                                    | ñol  |
|            | Type      | HALL2,                  | Selects the type of reverberation.                                                                                       |      |
|            |           | PLATE                   |                                                                                                    |      |
|            | PreDelay  | 0–100ms                 | Specifies the delay time from the original sound until the reverb is heard.                                              |      |
|            | Time      | 0.1-10.0s               | Specifies the length over which the reverb sound decays.                                                                 | Po   |
|            | Density   | 0–127                   | Specifies the density of the reverb sound.                                                                               | 1 to |
| [AMBIENCE] |           |                         | Specifies how the density of the reverb sound changes over time.                                                         |      |
|            | Diffusion | viffusion 0–127         | With higher values, the sound becomes denser as time passes. (This has a greater effect when the reverb time is longer.) | Š    |
|            | LF Damp   | 0-100                   | Adjusts the low-frequency portion of the reverb sound.                                                                   |      |
|            | HF Damp   | 0–100                   | Adjusts the high-frequency portion of the reverb sound.                                                                  |      |
|            | Spread    | 0–127                   | Adjusts the spaciousness of the reverb sound.                                                                            | Ne   |
|            | Tone      | 0–127                   | Adjusts the tonal character of the reverb sound.                                                                         | der  |
|            | Level     | 0–127                   | Adjusts the volume of the reverb.                                                                                        | lan  |
|            |           |                         |                                                                                                    | sp   |

#### MEMO

The volume level that is sent to Ambience can be adjusted individually for Main and Sub (p. 14).

简体中文

# Editing the Sound of the Overall Kit

\* For details on the parameters, refer to "Data List" (PDF).

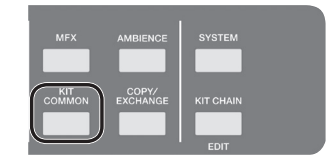

.

| Button       | Parameter  | Value         | Explanation                                                                                                    |
|--------------|------------|---------------|----------------------------------------------------------------------------------------------------|
|              | KitVolume  | 0–127         | Specifies the volume of the entire kit.                                                                                                    |
|              | PedalHHVol | 0–127         | Specifies the volume of the pedal hi-hat.                                                                                                    |
|              |            |               | Specifies the tempo setting of each kit.                                                                                                    |
|              | KitTempo   | 20–260        | If the MFX Tempo Sync is ON, effect settings such as Rate and Delay Time reflect the tempo specified here.                                                                                              |
|              |            |               | * For details on MFX, refer to "Data List" (PDF).                                                                                                    |
|              | КІТ СОМР   | _             | Adjusts the volume dynamics of the entire kit. This makes settings for the compressor that is applied at the final stage of the output.                                                                 |
|              |            |               | For details, refer to "KIT COMP settings" (p. 18).                                                                                                    |
| [KIT COMMON] | KIT EQ     | _             | Adjusts the tonal character of the entire kit. You can adjust the amount of boost/<br>cut for three bands (LOW, MID, HIGH). You can also use this to adjust the tonal<br>character when using KIT COMP. |
|              |            |               | For details, refer to "KIT EQ settings" (p. 19).                                                                                                    |
|              | KIT NAME – | -             | Edits the name of the kit.                                                                                                    |
|              |            |               | Use the [◀][▶] buttons to select the character that you want to edit, and use the [–][+] buttons to edit it.                                                                                            |
|              |            |               | Here you can specify the MIDI messages that a pad sends or receives.                                                                                                    |
|              |            |               | For details, refer to "KIT MIDI settings" (p. 19).                                                                                                    |
|              | KIT RESET  | KIT001-KIT200 | Returns the kit to its factory-set state.                                                                                                    |

## KIT COMP settings

| Parameter | Value                                                                                                    | Explanation                                                   |
|-----------|----------------------------------------------------------------------------------------------------|---------------------------------------------------------------|
| ON/OFF    | ON, OFF                                                                                                    | Turns KIT COMP on/off                                         |
| Туре      | SOFT, HARD, LIMITER         Type of compressor           * When you change this parameter, all parameters in KIT COMP are changed to the optimal settings. Based on these settings, you can edit each parameter as desired. |                                                               |
| Gain      | -24.0-+24.0dB                                                                                                    | Output volume of the compressor                               |
| Thre      | -48–0dB                                                                                                    | Volume level at which compression starts                      |
| Ratio     | 1:1, 2:1, 3:1, 4:1, 8:1,<br>16:1, 32:1, 100:1                                                                                                    | Compression ratio                                             |
| Knee      | HARD, SOFT1,<br>SOFT2, SOFT3                                                                                                    | Attack of the sound at the moment that compression is applied |
| Attack    | 0.1–100ms                                                                                                    | Time until compression starts                                 |
| Release   | 10–1000ms                                                                                                    | Time over which compression returns to the original state     |

# KIT EQ settings

| Parameter      | Value      | Explanation                                                                  |         |
|----------------|------------|------------------------------------------------------------------------------|---------|
| ON/OFF         | ON, OFF    | Turns the KIT EQ on/off.                                                     |         |
| LoFrq          | 20Hz-1kHz  | Specifies the center frequency of the low-frequency region.                  |         |
| LoGain         | -12-+12dB  | Amount of low-frequency boost/cut                                            |         |
| MidFrq         | 20Hz-16kHz | Adjusts the center frequency of the mid-frequency region.                    |         |
| Mid Q          | 0.5-8.0    | Width of the mid-frequency region<br>Higher values make the region narrower. |         |
| MidGain        | -12-+12dB  | Adjusts the amount of mid-frequency boost/cut.                               |         |
| HiFrq          | 1–16kHz    | Specifies the center frequency of the high-frequency region.                 |         |
| HiGain         | -12-+12dB  | Adjusts the amount of high-frequency boost/cut.                              |         |
| T MIDI setting | js         |                                                                              | beutsch |

# KIT MIDI settings

| Parameter                                                        | Value                                                            | Explanation                                                                                                    |  |
|------------------------------------------------------------------|------------------------------------------------------------------|----------------------------------------------------------------------------------------------------|--|
|                                                                  |                                                                  | MIDI note number transmitted/received for each pad                                                                            |  |
| Note#                                                            | 0 (C -)–127 (G 9)                                                | * If you specify a note number that is the same as the note number specified for a different pad, an "*" is shown at the end. |  |
|                                                                  | OFF                                                              | Note messages are not received or transmitted                                                                                 |  |
| GateTime 0.1 – 8.0s Duration of the note that each pad transmits |                                                                  | Duration of the note that each pad transmits                                                                                  |  |
| Channel                                                          | CH1-CH16                                                         | MIDI channel used by each pad to transmit or receive note messages or control change messages                                 |  |
|                                                                  | GLOBAL                                                           | Transmit/receive using the transmit/receive channel specified in SYSTEM (p. 26)                                               |  |
| HClose (*)                                                       |                                                                  | MIDI note number transmitted and received for the closed bi bat                                                               |  |
| (Hi-Hat Closed Note)                                             | 0 (C -)=127 (G 9), OFF                                           | MIDI Note number transmitted and received for the closed hi-hat                                                               |  |
| HPedal (*)                                                       | 0 (C) 127 (C) OEE                                                | MIDI note number transmitted and received for the nodal bi bat                                                                |  |
| (Hi-Hat Pedal)                                                   | 0 (C -)-127 (G 9), OFF                                           | INIDITIOLE HUMBER transmitted and received for the pedal hi-hat                                                               |  |
| INITIALIZE                                                       | LIZE – Returns the KIT MIDI settings to their factory-set state. |                                                                                                    |  |

(\*) Valid only for the pad that is controlled by hi-hat open/closed (p. 25).

Français

简体中文

# Recalling Kits in a Specific Order

You can register and recall kits in the order in which you plan to use them. This is called the Kit Chain function. If you register kits in the order in which you will be using them in your live performance, you can instantly recall the next kit to use. Up to 16 kits can be registered in one kit chain.

Up to 16 kit chains can be stored in the banks (A-P).

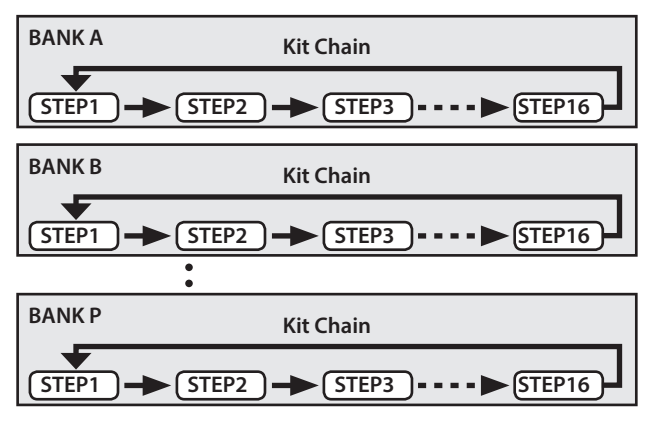

# Creating a Kit Chain

1. Hold down the [SHIFT] button and press the [KIT CHAIN] button.

The [KIT CHAIN] button blinks.

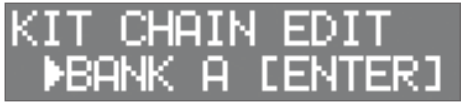

2. Use the [◄][►] buttons to select the bank (A–P) in which you want to store the chain.

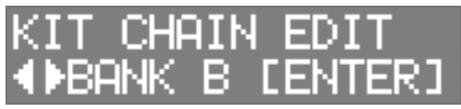

- 3. Press the [ENTER] button.
- **4.** Use the [◄][▶] buttons to select a step (1–16).

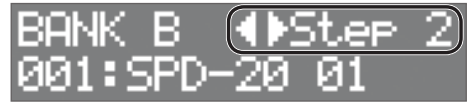

**5.** Use the [-][+] buttons to select the kit that you want to assign to the selected step.

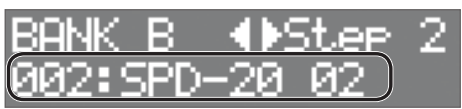

If you don't want to use all the steps to step 16, select "END."

# Using a Kit Chain

**1. Press the [KIT CHAIN] button.** The [KIT CHAIN] button lights.

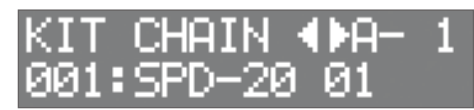

2. Use the [◄][►] buttons to select a bank (A–P).

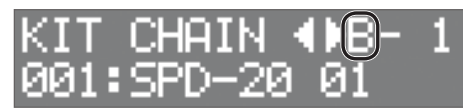

**3.** Use the [-][+] buttons to switch steps. The assigned kit is selected.

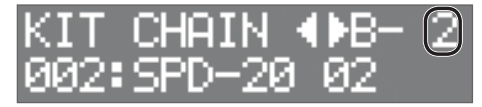

Here's how to specify the sensitivity of each pad.

### 1. Press the [SYSTEM] button.

### **2.** Use the [◄][▶] buttons to select "PAD SETTING," and then press the [ENTER] button.

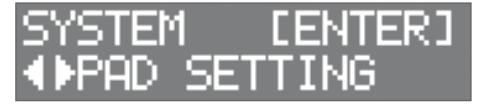

#### 3. Strike a pad to select the pad that you want to edit.

You can also select a pad by holding down the [ENTER] button and using the [◄][►] buttons.

#### 4. Use the [◄][▶] buttons to select the item that you want to edit.

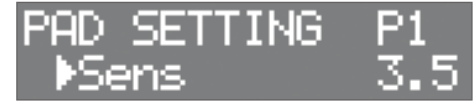

#### **5.** Use the [–][+] buttons to select the value.

| Parameter                                                                                                    | Value                                                                                                    | Explanation                                                                                                    |                                                                                                    |          |  |  |
|----------------------------------------------------------------------------------------------------|----------------------------------------------------------------------------------------------------|----------------------------------------------------------------------------------------------------|----------------------------------------------------------------------------------------------------|----------|--|--|
|                                                                                                    |                                                                                                    | You can adjust the balance (sensitivity) between pad striking strength and volume.                                                                                                    |                                                                                                    |          |  |  |
| Sens                                                                                                    | 1.0-32.0Higher sensitivity allows the pad to produce a loud volume even when played softly. Lower sensitivity<br>will keep the pad producing a low volume even when played forcefully. |                                                                                                    |                                                                                                    |          |  |  |
| Threshold0-31Minimum sensitivity of the pad<br>This setting allows a trigger signal to be received only when the pad is<br>above a determined force level (velocity). This can be used to prevent<br>a pad from sounding because of vibrations from other pads. In the<br>following example, B will sound but A and C will not sound.<br>Check this and adjust accordingly. Repeat this process until you get<br>the perfect setting for your playing style.ThresholdThreshold |                                                                                                    |                                                                                                    | ly when the pad is<br>e used to prevent<br>her pads. In the<br>t sound.                                               | Italiano |  |  |
|                                                                                                    | Volume chang                                                                                                    | e in response to pad strike strength                                                                                                    |                                                                                                    |          |  |  |
|                                                                                                    | LINEAR                                                                                                    | Volume<br>Playing<br>LINEAR dynamics                                                                                                    | The standard setting. This produces the most<br>natural correspondence between playing dynamics<br>and volume change. | Español  |  |  |
|                                                                                                    | EXP1, EXP2                                                                                                    | Volume<br>Volume<br>Volume<br>Playing<br>EXP1<br>Volume<br>Playing<br>Volume<br>Playing<br>Volume<br>Volume<br>Volum | Compared to LINEAR, strong dynamics produce a greater change.                                                         | Po       |  |  |
| Curve                                                                                                    | LOG1, LOG2                                                                                                    | Volume<br>Volume<br>Volume<br>Playing<br>LOG1<br>Volume<br>Playing<br>LOG2<br>Volume<br>Volume<br>Playing<br>Volume<br>Volume  | Compared to LINEAR, a soft playing produces a greater change.                                                         | ortuguês |  |  |
|                                                                                                    | SPLINE                                                                                                    | Volume<br>Playing<br>SPLINE dynamics                                                                                                    | Extreme changes are made in response to playing dynamics.                                                             | Nederla  |  |  |
|                                                                                                    | LOUD1,<br>LOUD2                                                                                                    | Volume<br>Volume<br>Playing<br>LOUD1 dynamics                                                                                                    | Very little dynamic response, making it easy to maintain strong volume levels.                                        | sbn      |  |  |

日本語

Deutsch

т

# **Connecting External Pads and Pedals**

The OCTAPAD lets you connect a hi-hat control pedal, and also connect pedals or pads to the external trigger inputs. After connecting an external pad or pedal to an EXTERNAL TRIGGER INPUT 1–4 jack, specify the Trigger Type setting as described below.

## **External Trigger Settings**

- 1. Press the [SYSTEM] button.
- 2. Use the [◄][▶] buttons to select "EXT TRIG."

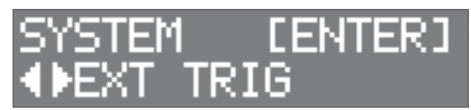

### 3. Press the [ENTER] button.

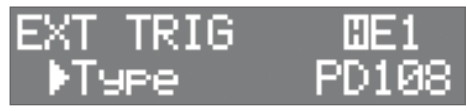

**4.** Strike or press the external pad or pedal that's connected to the EXTERNAL TRIGGER INPUT 1–4 jack to select it. You can also make this selection by holding down the [ENTER] and using the [◄][►] buttons.

### 5. Use the [◄][►] buttons to select the item that you want to edit.

### 6. Use the [-][+] buttons to select the value.

| Parameter | Value                       | Explanation                                                                                                    |  |  |  |
|-----------|-----------------------------|----------------------------------------------------------------------------------------------------|--|--|--|
| Туре      | "Trig Type<br>List" (p. 24) | Specifies the model of pad (trigger type) that is connected to EXTERNAL TRIGGER INPUT 1–4 jacks.<br>MEMO<br>When you specify the trigger type, the trigger parameters (with the exception of certain parameters<br>such as cross-stick cancel) are set to optimal values. These values are only general guidelines; you can<br>make fine adjustments as appropriate according to how you attach the pad and how you use it.                                                                                                    |  |  |  |
| Sens      | 1.0-32.0                    |                                                                                                    |  |  |  |
| Threshold | 0–31                        |                                                                                                    |  |  |  |
|           | LINEAR                      |                                                                                                    |  |  |  |
|           | EXP1, EXP2                  | For an explanation of Sens. Threshold, and Curve, refer to "Specifying the Pad Sensitivity" (p. 21).                                                                                                    |  |  |  |
| Curve     | LOG1, LOG2                  |                                                                                                    |  |  |  |
| curve     | SPLINE                      |                                                                                                    |  |  |  |
|           | LOUD1,<br>LOUD2             |                                                                                                    |  |  |  |
| ScanTime  | 0–4.0ms                     | Trigger signal detection time<br>Since the rise time of the trigger signal waveform may differ slightly<br>depending on the characteristics of each pad or acoustic drum trigger<br>(drum pickup), you may notice that identical hits (velocity) may produce<br>sound at different volumes. If this occurs, you can adjust the "Scan Time" so<br>that your way of playing can be detected more precisely.<br>While repeatedly hitting the drum trigger at a constant force, gradually raise<br>the Scan Time value from 0 msec, until the resulting volume stabilizes at the loudest level. At this setting,<br>try both soft and loud strikes, and make sure that the volume changes appropriately.<br>* As the value is set higher, the time it takes for the sound to be played increases. Set this to the lowest<br>value possible. |  |  |  |

## Connecting External Devices

| Parameter                       | Value    | Explanation                                                                                                    |             |
|---------------------------------|----------|----------------------------------------------------------------------------------------------------|-------------|
|                                 |          | Detecting trigger signal attenuation                                                                                                    |             |
|                                 | 1-16     | When you strike a snare drum etc. to which a commercially available<br>drum trigger is attached, there might be cases in which the waveform is<br>misshapen, causing another trigger to unintendedly occur at point "A" in the<br>following illustration (retriggering).<br>This occurs in particular at the decaying edge of the waveform. Retrigger<br>Cancel detects such distortion in and prevents retriggering from occurring.<br>While repeatedly striking the pad, raise the "Retrigger Cancel" value until                                                                                                    |             |
| RetrigCnl                       |          | retriggering no longer occurs.                                                                                                    |             |
| (Ketrigger Cancel)              |          | Although setting this to a high value prevents retriggering, it then becomes easy for sounds to be omitted when the drums played fast (roll etc.). Set this to the lowest value possible while still ensuring that there is no retriggering.  MEMO You can also eliminate this problem of retriggering with the Mask Time setting. Mask Time does not detect trigger signals if they occur within the specified amount of time after the previous trigger signal was received. Retrigger Cancel detects the attenuation of the trigger signal level, and triggers the sound after internally determining which trigger signals were actually generated when the head was struck, while weeding out the other false trigger signals that need not trigger a sound. | Deutsch     |
|                                 |          | Double triggering prevention<br>When playing a kick trigger, the beater can bounce back and hit<br>the head a second time immediately after the intended note—with<br>acoustic drums sometimes the beater stays against the head—this<br>causes a single hit to "double trigger" (two sounds instead of one).<br>The Mask Time setting helps to prevent this. Once a pad has been<br>hit, any additional trigger signals occurring within the specified<br>"Mask Time" will be ignored.<br>Mask Time<br>Sound not produced                                                                                                    | Français    |
| MaskTime                        | 0–64ms   | Adjust the "Mask Time" value while playing the pad. When using a kick trigger, try to let the beater<br>bounce back and hit the head very quickly, then raise the "Mask Time" value until there are no more<br>sounds made by the beater rebound.<br>Increasing this value makes it more likely that a note played in rapid succession will drop out. Set this to<br>as low a value as possible.<br>MEMO<br>If two or more sounds are being produced when you strike the head just once, then adjust Retrigger<br>Cancel.                                                                                                    | Italiano    |
|                                 |          | Adjusts the balance between the force of striking the rim or edge and the loudness of the sound.                                                                                                    | $\bigcap$   |
| Rim Gain                        | 0–3.2    | If you increase this value, even soft strikes on the rim are sounded at high volume. If you decrease this value, even strong strikes on the rim are sounded at low volume.                                                                                                    | Espa        |
|                                 |          | * This is available only for pads that support rim shots.                                                                                                    | año         |
|                                 |          | If the rim sound is heard when you strike the head strongly, increase this value.                                                                                                    |             |
|                                 |          | If the head sound is heard when you play an open rim shot, decrease this value.                                                                                                    |             |
| H/R Adjust<br>(Head/Rim Adjust) | 0–80     | If the head sound is heard when you softly play a rim shot, decrease this value.  MEMO If the rim shot sound is heard when you play a head shot, or if a head shot sound is heard when you play a rim shot, make small changes to the Head/Rim Adjust values while you continue trying out the results. Extreme changes to the values will cause the wrong sound to be heard when you strike the pad, for example producing the rim shot sound when you play a head shot.  * This is available only for pads that support rim shots.                                                                                                    | Português   |
|                                 |          | This setting lets you prevent a drum from being triggered unwantedly by a strike on a drum to which no                                                                                                    | $\subseteq$ |
| NoiseCnl<br>(Ext Noise Cancel)  | OFF, 1–5 | drum trigger is attached, or by sound or vibration from the surroundings (noise cancellation).<br>This noise cancel function can be used if you use a stereo cable to connect an "RT-30K" or "RT-30HR"<br>drum trigger to the EXTERNAL TRIGGER IN jacks and specify the Trig Type.                                                                                                    | Nede        |
|                                 |          | * The "RT-30H" does not support the noise cancel function.                                                                                                    | erlai       |
| XTalkCnl                        | 0-80     | If two pads are attached to the same stand, the vibration from one struck pad may cause the other pad to sound without your intention. This is called "crosstalk." Crosstalk cancellation is a setting that prevents this type of crosstalk.                                                                                                    |             |
|                                 |          | For details, refer to "Data List" (PDF).                                                                                                    | $\bigcap$   |
| VH SET                          | _        | Settings for V-Hi-Hat<br>* This is shown only when the Type is set to "VH11" or "VH10." For details, refer to "VH SET setting"<br>(p. 24).                                                                                                    | 简体          |
|                                 |          |                                                                                                    | H 🕀         |

简体中文

### Trig Type List

| Used drum trigger | Trig Type  | Rim shot | Choke play   |
|-------------------|------------|----------|--------------|
| KD-A22            | KDA22      | _        | _            |
| KD-200            | KD200      | _        | _            |
| KD-140            | KD140      | _        | _            |
| KD-120            | KD120      | _        | _            |
| KD-85             | KD85       | _        | _            |
| KD-10             | KD10       | -        | -            |
| KD-9              | KD9        | _        | -            |
| KD-8              | KD8        | -        | _            |
| KD-7              | KD7        | -        | -            |
| KT-10             | KT10       | -        |              |
| KT-9              | KT9        | -        | _            |
| PD-128S, PD-128   | PD128      | ✓        | _            |
| PD-125XS, PD-125X | PD125X     | ✓ ✓      |              |
| PD-125            | PD125      | 1        | -            |
| PD-108            | PD108      | ~        | _            |
| PD-105X           | PD105X     | ~        | -            |
| PD-105            | PD105      | ~        | _            |
| PD-85             | PD85       | ~        | -            |
| PDX-100           | PDX100     | ~        | _            |
| PDX-12            | PDX12      | ~        | _            |
| PDX-8             | PDX8       | ~        | _            |
| PDX-6             | PDX6       | ✓        | -            |
| PD-8              | PD8        | ~        | 1            |
| VH-11             | VH11       | ~        | 1            |
| VH-10             | VH10       | ~        | 1            |
| CY-16RT           | CY16RT     | ~        | ~            |
| CY-15R            | CY15R      | ✓        | $\checkmark$ |
| CY-14CT           | CY14CT     | ✓        | $\checkmark$ |
| CY-14C            | CY14C      | ✓        | $\checkmark$ |
| CY-13R            | CY13R      | ✓        | $\checkmark$ |
| CY-12C            | CY12C      | ✓        | $\checkmark$ |
| CY-12R/C          | CY12R/C    | ✓        | $\checkmark$ |
| CY-8              | CY8        | ✓        | ✓            |
| CY-5              | CY5        | ✓        | ✓            |
| PT 1              | BT1        | -        | _            |
| D1-1              | BT1 SENS*1 | _        |              |
|                   | PAD1       | 1        | $\checkmark$ |
| Generic pads      | PAD2       | ~        | _            |
|                   | PAD3       | 1        | ~            |
| RT-30K            | RT30K      | _        |              |
| RT-30HR           | RT30HR     | ✓<br>✓   | _            |
|                   | RT30H SN*2 | _        | _            |
| RT-30H            | RT30H TM*3 | _        | _            |
| RT-10K            | RT10K      | _        | _            |
| RT-105            | RT10S      | ~        | _            |
| RT-10T            | RT10T      | -        | _            |

\*1: When using the BT-1, it is possible to further increase the sensitivity for soft strikes, but this increases the possibility of unwanted triggering by vibration from the surroundings.

\*2: Select this if you attach an RT-30H to the snare.

\*3: Select this if you attach an RT-30H to a tom.

### VH SET setting

Here's how to adjust the offset of the hi-hat (VH-10/VH-11). \* This can be set only if TYPE is set to VH-11 or VH-10.

1. With the hi-hat completely separated from the motion sensor unit, power-on the OCTAPAD.

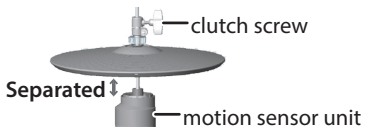

- **2.** Loosen the clutch screw and let the hi-hat rest naturally on the motion sensor unit.
- 3. In the procedure "External Trigger Settings" (p. 22), select "EXT TRIG" and then press the [ENTER] button.
- 4. Strike the hi-hat to select the pad.
- 5. Set "TYPE" to "VH11" or "VH10."
- 6. Use the [◄][►] buttons to select "VH SET," and then press the [ENTER] button.

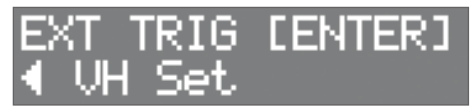

7. If the screen indicates "Turn screw L," turn the offset adjustment screw counter-clockwise. If the screen indicates "Turn screw R," turn it clockwise.

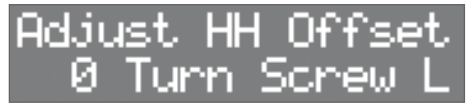

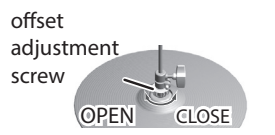

When the value shown on the screen is approximately 80 and the "OK!" indication appears, the adjustment is complete.

# 8. Fasten the clutch screw so that the hi-hat opens to the amount you prefer.

# English

## Controlling hi-hat open/close

If a hi-hat control pedal is connected to the HH CTRL jack, it functions as a hi-hat control pedal for the hi-hat sound (HC) that is assigned to a pad. The closed hi-hat sound is heard if you strike the pad while pressing the pedal. When you strike the pad while gradually releasing the pedal, the sound transitions from the half-open to the open hi-hat sound, and the tonal character and decay length change smoothly. If you press the pedal, you hear the foot-close sound. You can play a foot-splash by pressing the pedal and then immediately releasing it.

### MEMO

- The volume of the pedal hi-hat sound is specified by the pedal level (PedalHHVol) (p. 18).
- If a hi-hat sound (HC) is assigned to multiple pads, you'll hear the pedal hi-hat sound of the pad that has the highest priority as shown in the illustration below.
- If a hi-hat sound is not assigned to any pad, pressing the pedal does not produce sound.

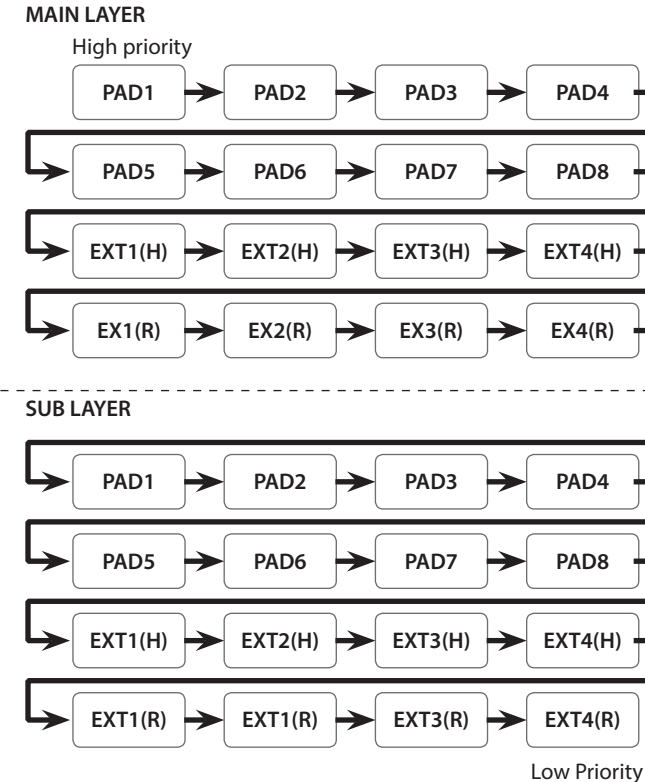

EX1(H): EXTERNAL TRIGGER INPUT 1 (HEAD) EX1(R): EXTERNAL TRIGGER INPUT 1 (RIM)

# Assigning the Footswitch

Here's how to assign the function of a footswitch connected to the FOOT SW jack.

### 1. Press the [SYSTEM] button.

2. Use the [◄][►] buttons to select "SOUND/CTRL."

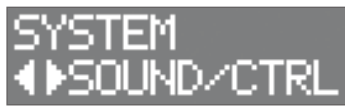

- 3. Press the [ENTER] button.
- 4. Use the [◄][▶] buttons to select "FSw1" or "FSw2."

SOUND/CTRL **4**FSw1 OFF

### 5. Use the [-][+] buttons to select a value.

| Value                                                      | Explanation                              |
|------------------------------------------------------------|------------------------------------------|
| OFF                                                        | Disables the function of the footswitch. |
| KIT#DEC                                                    | Returns to the previous kit.             |
| KIT#INC                                                    | Advances to the next kit.                |
| CHAIN#DEC Returns to the previous step of the kit chain    |                                          |
| CHAIN#INC Advances to the next step of the kit chain.      |                                          |
| MFX1 SW Turns MFX1 on/off.                                 |                                          |
| MFX2 SW Turns MFX2 on/off.                                 |                                          |
| MFX3 SW Turns MFX3 on/off.                                 |                                          |
| <b>SOUNDOFF</b> Stops all sound being played by the OCTAPA |                                          |

Connecting a footswitch

### Connecting an FS-5U

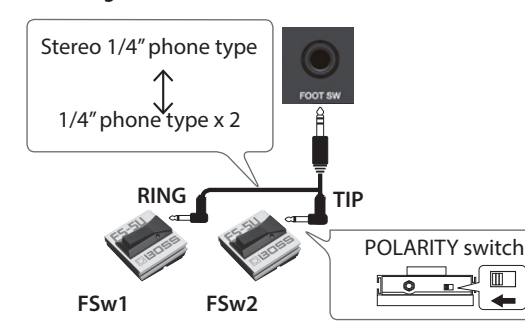

Connecting an FS-6

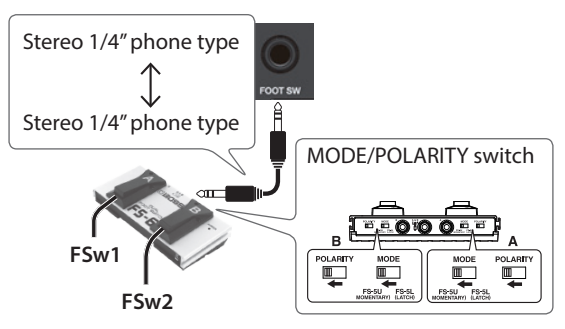

# **MIDI** Settings

# MIDI Settings for the Entire OCTAPAD

- 1. Press the [SYSTEM] button.
- 2. Use the [◄][►] buttons to select "MIDI."

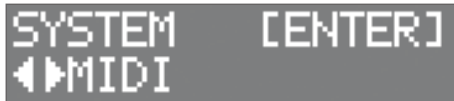

### 3. Press the [ENTER] button.

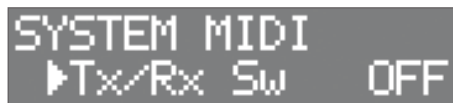

| Parameter                         | Value                                                                                          | Explanation                                                                                                    |
|-----------------------------------|------------------------------------------------------------------------------------------------|----------------------------------------------------------------------------------------------------|
| Tx/Rx Sw                          | OFF, ON                                                                                        | Turns the transmitting and receiving MIDI messages on/off.                                                                                                    |
| GlobalCh                          | 1–16Ch                                                                                         | Specifies the transmit/receive channel.                                                                                                    |
| ProgChg Tx<br>(Program Change Tx) | OFF, ON                                                                                        | Specifies whether program<br>change messages will be<br>transmitted (ON) to an external<br>MIDI device or not transmitted<br>(OFF).                                                                                                    |
|                                   |                                                                                                | If this is "ON," a program change<br>is transmitted when you switch<br>kits.                                                                                                    |
| ProgChg Rx<br>(Program Change Rx) | OFF, ON                                                                                        | Specifies whether program<br>change messages will be<br>received (ON) from an external<br>MIDI device or not received<br>(OFF).                                                                                                    |
| MIDI Thru                         | OFF, ON                                                                                        | If this is "ON," data received<br>at MIDI IN connector will be<br>re-transmitted from MIDI OUT<br>connector.                                                                                                    |
| LocalCtrl                         |                                                                                                | Turns on/off the connection<br>between the performance<br>data from the pads and the<br>OCTAPAD's sound generator<br>section                                                                                                    |
| (Local Control)                   | OFF, ON                                                                                        | Normally you'll leave this "ON."<br>If this is "OFF," the performance<br>data from the pads is not<br>connected to the OCTAPAD's<br>sound generator section.                                                                           |
| DeviceID                          | 17–32                                                                                          | When transmitted or receiving<br>system exclusive messages,<br>set this to match the device ID<br>numbers of the two units.                                                                                                    |
| HH CC<br>(HiHat Pedal Control)    | OFF, 1:MOD,<br>2:BERATH,<br>4:FOOT,<br>11:EXP,<br>16:GEN1,<br>17:GEN2,<br>18:GEN3,<br>19:GEN4, | Specifies the control change<br>message that will be<br>transmitted and received as<br>MIDI data indicating the depth<br>to which the hi-hat pedal is<br>pressed. With the "OFF" setting,<br>MIDI messages will not be<br>transmitted. |

| Parameter                                 | Value   | Explanation                                                                                                    |
|-------------------------------------------|---------|----------------------------------------------------------------------------------------------------|
|                                           | OFF, ON | Switches support for the performance technique of striking a pad while choking it.                                                                                                    |
| ChokeShot<br>(Cymbal Choke Shot)          |         | If this is "ON," striking a pad<br>while choking it immediately<br>mutes the sound after it begins.<br>If this is "OFF," the sound is not<br>muted immediately even if you<br>strike a pad while choking it. |
| <b>TxEditData</b><br>(Transmit Edit Data) | OFF, ON | Specifies whether changes<br>in the OCTAPAD's settings<br>are transmitted as system<br>exclusive messages (ON) or not<br>transmitted (OFF).                                                                  |
| Rx SysEx<br>(Receive System Exclusive)    | OFF, ON | Specifies whether system<br>exclusive messages are received<br>(ON) or not received (OFF).                                                                                                    |

### MEMO

You can specify the MIDI messages that are transmitted and received by a pad (p. 19).

## Ш 盟女[

Deutsch

Nederlands

简体中文

# Copying or Exchanging Kits, Pads, or Layers

You can copy or exchange a kit, pad, or layer. The following explanation uses the example of copying a pad. You can use the same procedure to execute other operations.

### 1. Press the [COPY/EXCHANGE] button.

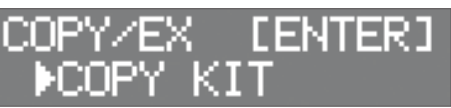

### 2. Use the [◄][▶] buttons to select a function.

| <u>COPY/EX</u>                         | [ENTER] |
|----------------------------------------|---------|
| <pcopy pa<="" td=""><td>D</td></pcopy> | D       |

| Function       | Parameter | Explanation                          |
|----------------|-----------|--------------------------------------|
| СОРҮ КІТ       | From      | Select the copy-source kit.          |
|                | То        | Select the copy-<br>destination kit. |
|                | From      | Select the copy-source pad.          |
| COPYPAD        | То        | Select the copy-<br>destination pad. |
|                | From      | Use FROM and TO to                   |
| EXCHANGE KIT   | То        | want to exchange.                    |
|                | From      | Use FROM and TO to                   |
| EXCHANGE PAD   | То        | want to exchange.                    |
| EXCHANGE LAYER | Main↔Sub  | Exchanges the Main and Sub layers.   |

### 3. Press the [ENTER] button.

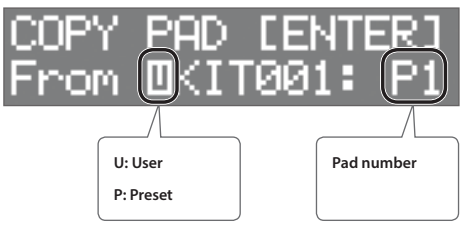

4. Use the [-][+] buttons to select the copy-source kit (From).

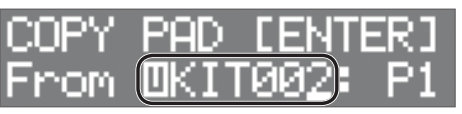

- Use the [] button to move the cursor to "U" or "P," and then use the [-][+] buttons to select either U (user) or P (preset). If you select P (preset), data can be copied from the factory settings.
- To select the copy-source pad, press [▶] to move the cursor to the pad number, and then use the [-][+] buttons to select the pad. You can also select a pad by striking that pad.

| COPY | PAD CEN        | TERI  |
|------|----------------|-------|
| From | <b>DKIT002</b> | : P2) |

### 5. Press the [ENTER] button.

| COPY | PAD | CENT | ERJ |
|------|-----|------|-----|
| То   | KIT | 001: | P1  |

6. Use the [-][+] buttons to select the copydestination kit (To).

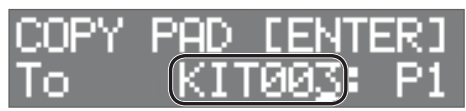

To select the copy-destination pad, press [▶] to move the cursor to the pad number, and then use the [-][+] buttons to select the pad. You can also select a pad by striking that pad.

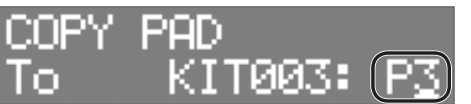

### 7. Press the [ENTER] button.

Verify that you have specified the desired copy-source and copydestination kit and pads.

| COPY  | PAD | <b>LENT</b> | ER] |
|-------|-----|-------------|-----|
| 0002: | P2- | •003:       | P3) |

8. Press the [ENTER] button once again.

| Sure? OK: | [ENTER] |
|-----------|---------|
| CANCEL:   | [EXIT]  |

9. Press the [ENTER] button to execute. If you decide to cancel, press the [EXIT] button.

# Using a USB Flash Drive

If you connect a USB flash drive (sold separately) to the USB MEMORY port, you can back up all settings (or the settings of an individual kit that you specify) to the USB flash drive.

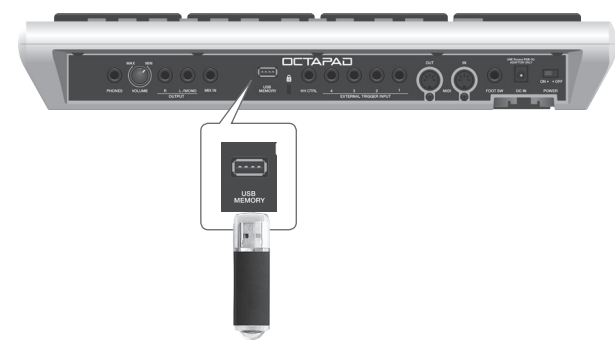

# Saving/Loading Settings

### NOTE

- Never insert or remove the USB flash drives while this unit is turned on. Doing so may corrupt the unit's data or the data on the USB flash drives.
- Taking care that the connector of the USB flash drive is oriented correctly, insert it all the way into the port. Do not use excessive force.
- Do not strike the pads while data is being saved or loaded. The vibration might cause an error to occur. While the USB settings screen is shown, sound is not produced even if you strike a pad.

### 1. Press the [SYSTEM] button.

### 2. Use the [◄][►] buttons to select "USB MEMORY."

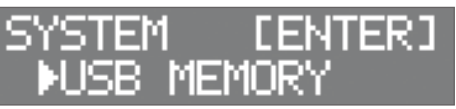

### 3. Press the [ENTER] button.

The USB MEMORY screen appears.

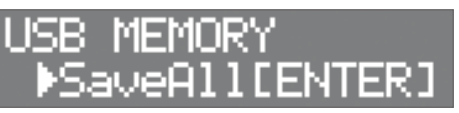

4. Use the [◄][▶] buttons to select a function.

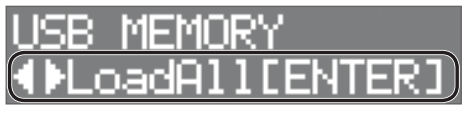

| Function | Explanation                                                                                        |
|----------|----------------------------------------------------------------------------------------------------|
| SaveAll  | Backs-up all of the OCTAPAD's settings to the USB flash drive.                                     |
| LoadAll  | Loads previously-saved backup data from the USB flash drive into the OCTAPAD.                      |
| DelAll   | Deletes individual items of previously-saved backup data from the USB flash drive.                 |
| SaveKit  | Backs-up the settings of the individual<br>OCTAPAD kit that you specify to the USB flash<br>drive. |

| Function | Explanation                                                                                  |
|----------|----------------------------------------------------------------------------------------------|
| LoadKit  | Loads the individual kit that you specify from the USB flash drive into the OCTAPAD (p. 30). |
| DelKit   | Deletes backup data of a previously-saved individual kit from the USB flash drive.           |
| Format   | Formats the USB flash drive.                                                                 |

### SaveAll

- 1. Access the USB MEMORY screen (p. 28).
- 2. Select "SaveAll," and then press the [ENTER] button.

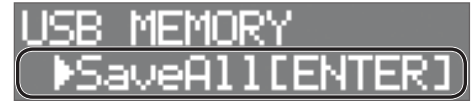

**3.** Use the [–][+] buttons to specify the savedestination, and then press the [ENTER] button.

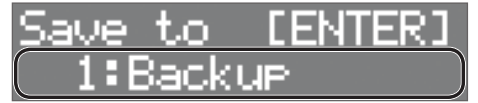

4. Use the [◄][►] buttons and the [-][+] buttons to specify a name for the backup, and then press the [ENTER] button.

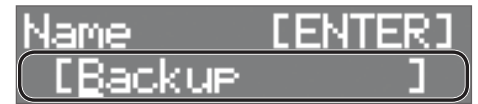

**↓**[ENTER]

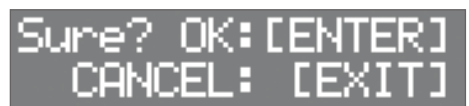

**5. Press the [ENTER] button to save the data.** All settings of the OCTAPAD are backed-up to the USB flash drive. If you decide to cancel, press the [EXIT] button.

### LoadAll

- 1. Access the USB MEMORY screen (p. 28).
- 2. Select "LoadAll" and then press the [ENTER] button.

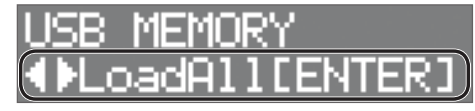

Español

简体中文

3. Use the [-][+] buttons to select the data that you want to load, and then press the [ENTER] button.

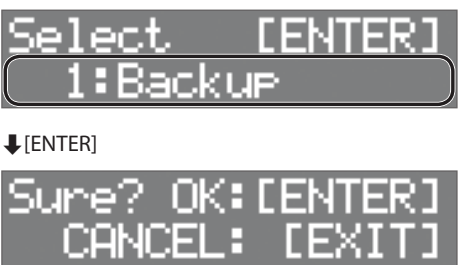

### 4. Press the [ENTER] button to load the data.

All data saved in the OCTAPAD is loaded into the OCTAPAD. If you decide to cancel, press the [EXIT] button.

### NOTE

When all data is loaded, all data in the OCTAPAD is overwritten. Any important data should be backed-up beforehand.

DelAll

- 1. Access the USB MEMORY screen (p. 28).
- 2. Select "DelAll" and then press the [ENTER] button.

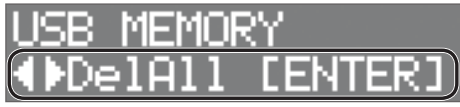

**3.** Use the [-][+] buttons to select the data that you want to delete, and then press the [ENTER] button.

| Select | [ENTER] |
|--------|---------|
| 1:Back | UP )    |
|        |         |

**↓**[ENTER]

| Sure? OK: | [ENTER] |
|-----------|---------|
| CANCEL:   | [EXIT]  |

**4. Press the [ENTER] button to delete the data.** If you decide to cancel, press the [EXIT] button.

SaveKit

- 1. Access the USB MEMORY screen (p. 28).
- 2. Select "SaveKit" and then press the [ENTER] button.

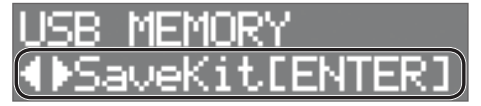

**3.** Use the [-][+] buttons to select the kit that you want to save, and then press the [ENTER] button.

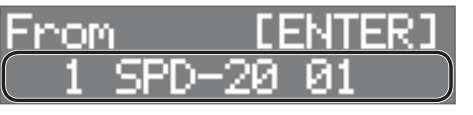

4. Use the [-][+] buttons to specify the savedestination, and then press the [ENTER] button.

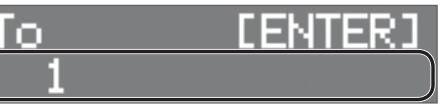

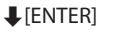

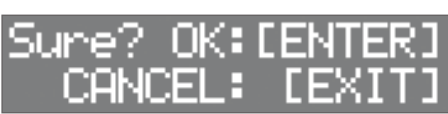

**5.** Press the [ENTER] button to save the data. If you decide to cancel, press the [EXIT] button.

### LoadKit

- 1. Access the USB MEMORY screen (p. 28).
- 2. Select "LoadKit," and then press the [ENTER] button.

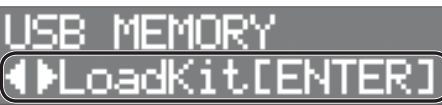

**3.** Use the [-][+] buttons to select the kit that you want to load, and then press the [ENTER] button.

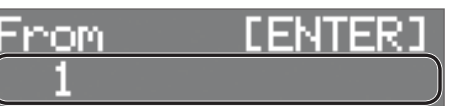

**4.** Use the [-][+] buttons to select the load-destination in the OCTAPAD, and then press the [ENTER] button.

| Ţo | [ENTER]   |
|----|-----------|
| 1  | SPD-20 01 |

**↓**[ENTER]

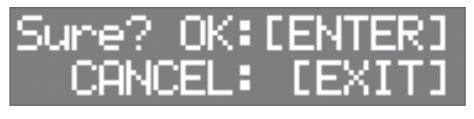

**5.** Press the [ENTER] button to load the data. If you decide to cancel, press the [EXIT] button.

### DelKit

- 1. Access the USB MEMORY screen (p. 28).
- 2. Select "DelKit" and then press the [ENTER] button.

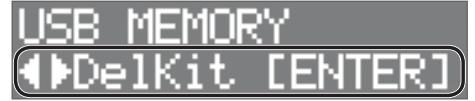

**3.** Use the [-][+] buttons to select the data that you want to delete, and then press the [ENTER] button.

| Select | [ENTER] |
|--------|---------|
|        |         |
|        | /       |

**↓**[ENTER]

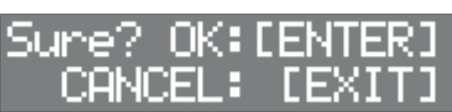

**4.** Press the [ENTER] button to delete the data. If you decide to cancel, press the [EXIT] button.

### Formatting a USB Flash Drive

### NOTE

When you format a USB flash drive, all data on the USB flash drive is erased.

- 1. Access the USB MEMORY screen (p. 28).
- 2. Select "Format," and then press the [ENTER] button.

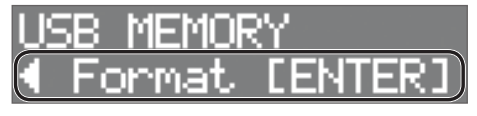

A confirmation screen appears.

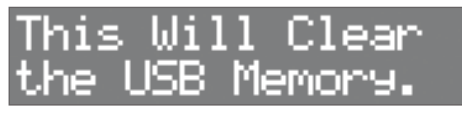

3. Press the [ENTER] button once again.

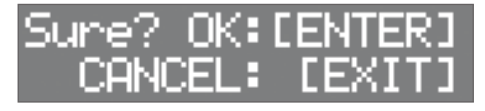

**4.** Press the [ENTER] button to format the USB flash drive.

If you decide to cancel, press the [EXIT] button.

# **Other Functions**

### Adjusting the Display Contrast

- 1. Press the [SYSTEM] button.
- 2. Use the [◄][►] buttons to select "OPTION," and then press the [ENTER] button.

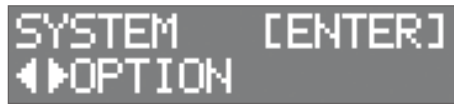

3. Use the [◄][▶] buttons to select "LcdContrast."

| OPTION       |    |
|--------------|----|
| ▶LcdContrast | 5) |

**4.** Use the [–][+] buttons to select the value.

## **Restoring the Factory Settings**

- 1. Press the [SYSTEM] button.
- 2. Use the [◄][►] buttons to select "FACTORY RESET," and then press the [ENTER] button.

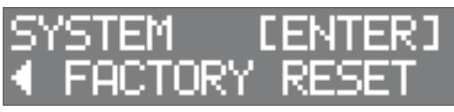

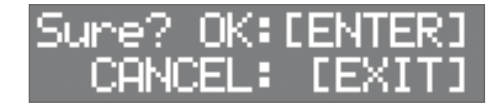

**3.** Press the [ENTER] button to execute FACTORY RESET.

If you decide to cancel, press the [EXIT] button.

### NOTE

When you execute this operation, all data and settings in the OCTAPAD is lost. In advance, you should back up any important data or settings to a USB flash drive (p. 28).

田本語

# Adjusting the Signal Level of the OUTPUT Jacks and PHONES Jack

- 1. Press the [SYSTEM] button.
- 2. Use the [◄][►] buttons to select "SOUND/CTRL," and then press the [ENTER] button.

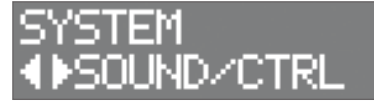

3. Use the [◄][►] buttons to select "OutGain."

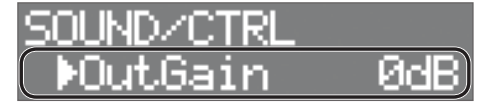

### **4.** Use the [–][+] buttons to select the value.

\* If you raise "OutGain" excessively, the sound might distort.

# Setting the AUTO OFF Function

The power to this unit will be turned off automatically after a predetermined amount of time has passed since it was last used for playing music, or its buttons or controls were operated (Auto Off function). If you do not want the power to be turned off automatically, disengage the Auto Off function. To restore power, turn the power on again (p. 11).

### 1. Press the [SYSTEM] button.

2. Use the cursor buttons to select "OPTION," and then press the [ENTER] button.

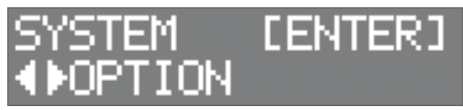

3. Use the [◄][►] buttons to select "AutoOff."

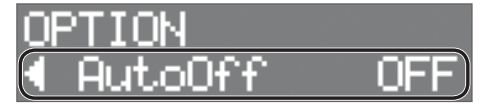

**4.** Use the [–][+] buttons to set the auto off function.

| Value   | Explanation                                                                                                    |
|---------|----------------------------------------------------------------------------------------------------|
| OFF     | The power does not turn off automatically.                                                                                              |
| 4 HOURS | When four hours have elapsed without any pad<br>being struck or any operation being performed, the<br>unit will turn off automatically. |

If you specify 4 HOURS, the message "Turn Off if Not Used for 4 Hours." appears; press [ENTER].

## Viewing the Version

Here's how to view the program version.

- 1. Press the [SYSTEM] button.
- 2. Use the [◄][►] buttons to select "VERSION," and then press the [ENTER] button.

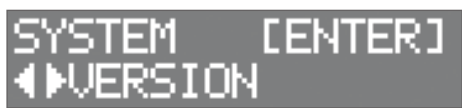

Deutsch

简体中文

# Error Messages

| Category   | Message          | Meaning                                                                                                    | Action                                                                                                    |
|------------|------------------|----------------------------------------------------------------------------------------------------|----------------------------------------------------------------------------------------------------|
| MIDI       | MIDI Offline.    | The MIDI cable was disconnected.<br>Alternatively, communication with the<br>external MIDI device has been interrupted<br>for some reason. | Check whether the MIDI cable could have been disconnected or broken.                                                                                                    |
|            | MIDI BufferFull! | A large amount of MIDI messages was<br>received in a short time, and the OCTAPAD<br>was unable to process them all.                        | Make sure that the external MIDI device<br>is correctly connected. If this does not<br>solve the problem, decrease the amount<br>of MIDI messages being transmitted to the<br>OCTAPAD. |
| USB Memory | No Backup File!  | The USB flash drive contains no backup data.                                                                                               | -                                                                                                    |
|            | No USB Memory!   | USB flash drive is not connected.                                                                                                    | Insert the USB flash drive correctly.                                                                                                    |
|            | USB Memory Full! | There is insufficient free space on the USB flash drive.                                                                                   | Delete unneeded data.                                                                                                    |
|            | Incorrect File!  | The backup data or the kit backup data is damaged.                                                                                         | Do not use this data.                                                                                                    |
|            | Media Error!     | The contents of the USB flash drive are damaged.                                                                                           | Copy any important data from the USB flash<br>drive, and then use the OCTAPAD to format<br>the USB flash drive (p. 30).                                                                |
|            |                  |                                                                                                    | If this does not solve the problem, try using a different USB flash drive.                                                                                                    |
|            | Failed to Clear! | Failed to format the USB flash drive.                                                                                                    | Insert the USB flash drive correctly.                                                                                                    |

# Troubleshooting

| Trouble                                                               | Items to check                                                                   | Action                                                                                                    |
|-----------------------------------------------------------------------|----------------------------------------------------------------------------------|----------------------------------------------------------------------------------------------------|
|                                                                       | Is the OCTAPAD and the connected equipment powered-on?                           | Use the dedicated AC adaptor.                                                                                                    |
|                                                                       | Is the OCTAPAD correctly connected to the external devices?                      | Check the connections.                                                                                                    |
|                                                                       | Could an audio cable be broken?                                                  | Try using a different cable.                                                                                                    |
| No sound / Insufficient volume                                        | Could the volume of the OCTAPAD or a connected device be lowered?                | Adjust the volume to an appropriate level.                                                                                                    |
|                                                                       | Could an instrument be off, or could the level of a sound parameter be set to 0? | Check each parameter.                                                                                                    |
|                                                                       | Is the pad or external trigger set to an appropriate sensitivity?                | Check the sensitivity and settings of the pad or external trigger.                                                                                                    |
| USB flash drive is inserted, but is not detected / Cannot select data | Is the USB flash drive inserted correctly?                                       | Check the USB flash drive.                                                                                                    |
| A pad you did not strike is heard                                     | Could the impact be causing another pad to respond?                              | If this is a problem, lower the pad's minimum sensitivity. (p. 21).                                                                                                    |
| Unexpected sounds are heard when<br>switching kits                    | _                                                                                | If a sound played using the previous kit is still<br>ringing out when you switch kits, you may<br>hear an unexpected sound. This is because the<br>settings of the new kit (such as its effects) are<br>applied to the sound still ringing out from the<br>previous kit.<br>To prevent this, switch kits only after the |
|                                                                       |                                                                                  | sounds from the previous kit have stopped<br>ringing out, or follow the directions in<br>"Stopping All Currently-Heard Sound" (p. 11)<br>before switching kits.                                                                                                    |

# Specifications

|                            | Built-in Pads: 8                                                                 |
|----------------------------|----------------------------------------------------------------------------------|
| Pads                       | * Four external trigger inputs are<br>provided, allowing you to connect<br>Pads. |
|                            | Instruments: 900 instruments or                                                  |
| Instruments                | greater                                                                          |
| Kits                       | 200 (Preset: 100)                                                                |
| Kit Chain                  | 16 chains (16 steps per chain)                                                   |
|                            | 2 layers per pad                                                                 |
| Layer                      | 2 layers x 2(Head/Rim) per external<br>Trigger                                   |
|                            | Layer Type                                                                       |
|                            | Fade Point                                                                       |
|                            | Volume                                                                           |
|                            | Curve                                                                            |
|                            | Fixed Value                                                                      |
|                            | Pad Minimum Volume                                                               |
|                            | Coarse Tune                                                                      |
|                            | Fine Tune                                                                        |
|                            | Pedal Bend                                                                       |
|                            | Decay                                                                            |
| Instrument /Pad Parameters | Fixed Hi-Hat                                                                     |
|                            | Pan                                                                              |
|                            | Output                                                                           |
|                            | MEX Select                                                                       |
|                            | MFX Send Volume                                                                  |
|                            | Ambience Send Volume                                                             |
|                            | Laver FO                                                                         |
|                            | Pad comp                                                                         |
|                            | Pad Mute Group                                                                   |
|                            | Pad Link                                                                         |
|                            | Ambience (5 Types)                                                               |
|                            | Kit EQ                                                                           |
| Kit Effects                | Kit Comp                                                                         |
|                            | MFX: 3 systems, 38 types                                                         |
|                            | 16 characters 2 line (backlit LCD)                                               |
| Display                    | 7 segments, 3 characters (LED)                                                   |
|                            | PHONES Jack: Stereo 1/4-inch phone                                               |
|                            | type                                                                             |
|                            | OUTPUT(L/MONO, R) Jacks: 1/4-inch phone type                                     |
|                            | MIX IN Jack: Stereo 1/4-inch phone<br>type                                       |
| Connectors                 | EXTERNAL TRIGGER INPUT Jack: 1/4-                                                |
|                            | inch TRS phone type x 4                                                          |
|                            | HH CTRL Jack: 1/4-inch phone type                                                |
|                            | FOOT SW Jack: 1/4-inch TRS phone                                                 |
|                            |                                                                                  |
|                            |                                                                                  |
| Dewer Cumply               | OSB MEMORY port: USB A type                                                      |
| Current Drow               | AC adaptor (DC 12 V)                                                             |
| Current Draw               | 200 IIIA<br>450(M) x 250 (D) x 72 (L)                                            |
| Dimensions                 | 450(W) X 550 (U) X /2 (H) MM                                                     |
| Unicipions                 | ו א א א א א א א א א א א א א א א א א א א                                          |
| W. 1. L.                   | 3.7 kg / 8 lbs 3 oz (excluding AC                                                |
| weight                     | Adaptor)                                                                         |

| Accessories                | Owner's Manual                          |
|----------------------------|-----------------------------------------|
|                            | AC Adaptor                              |
|                            | Pads (PD series, PDX series, BT series) |
|                            | Cymbals (CY series)                     |
|                            | Kick Triggers (KD series)               |
|                            | Hi-Hats (VH-11/10)                      |
| Outions (cold consustable) | Hi-Hat Control Pedal (FD series)        |
| Options (sold separately)  | Pad Stand (PDS series)                  |
|                            | All-Purpose Clamp (APC series)          |
|                            | Acoustic Drum Trigger (RT series)       |
|                            | Footswitch (FS series)                  |
|                            | Personal Drum Monitor (PM series)       |

\* This document explains the specifications of the product at the time that the document was issued. For the latest information, refer to the Roland website.

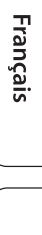

简体中文

日本語

Deutsch

**Roland**